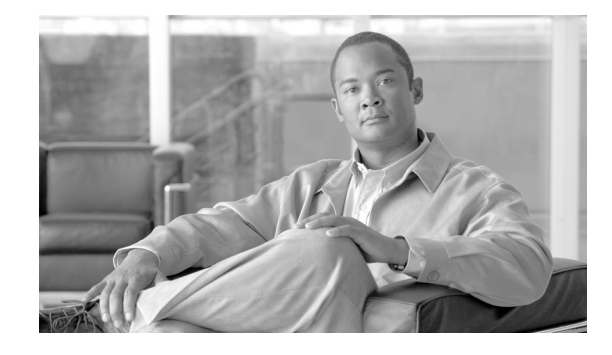

# Configuring the Cisco Wireless Controller Network Module on a Cisco Router, Cisco IOS Release 12.4(15)T

The Cisco wireless LAN (WLAN) controller network module (WLCM) is designed to provide smalland medium-sized businesses (SMBs) and enterprise branch office customers 802.11 wireless networking solutions for Cisco 2800 series and Cisco 3800 series Integrated Services Routers (ISRs) and Cisco 3700 series routers. The Cisco WLCM operating system enables Cisco ISRs and Cisco 3700 series routers to manage up to 8 or 12 WLAN access points (APs) and simplifies deploying and managing wireless LANs. The operating system manages all data client, communications, and system administration functions, performs radio resource management (RRM) functions, manages system-wide mobility policies using the operating system security (OSS), and coordinates all security functions using the OSS framework. The Cisco WLCM works in conjunction with Cisco Aironet lightweight access points, the Cisco Wireless Control System (WCS), and the Cisco Wireless Location Appliance (WLA) to support wireless data, voice, and video applications.

For information about the Cisco Wireless LAN controller module NM-AIR-WLC6 solution, see the *Cisco Network Modules Hardware Installation Guide* at the following URL:

http://www.cisco.com/en/US/products/hw/modules/ps2797/prod\_installation\_guides\_list.html

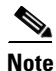

The Cisco 2801 Integrated Services Router does not support the Cisco WLCM.

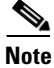

The Cisco WCS software version to use for this release is 4.1.x. The Cisco WLA software version to use for this release is 3.0.

For more information about the Cisco WLAN solution, see the *Cisco Wireless LAN Solution Product Guide* at the following URL:

http://www.cisco.com/en/US/products/ps6308/products\_installation\_and\_configuration\_guides\_list.ht ml

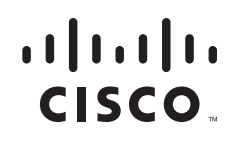

# Obtaining Documentation, Obtaining Support, and Security Guidelines

For information on obtaining documentation, obtaining support, providing documentation feedback, security guidelines, and also recommended aliases and general Cisco documents, see the monthly *What's New in Cisco Product Documentation*, which also lists all new and revised Cisco technical documentation, at:

http://www.cisco.com/en/US/docs/general/whatsnew/whatsnew.html

# Contents

- Prerequisites for Configuring the Cisco WLCM on a Cisco Router, page 2
- Restrictions for Configuring the Cisco WLCM on a Cisco Router, page 2
- Information About the Cisco WLCM on a Cisco Router, page 3
- How to Configure the Cisco WLCM, page 6
- Additional References, page 48
- Commands at a Glance, page 50

# Prerequisites for Configuring the Cisco WLCM on a Cisco Router

The Cisco WLCM operating system on the Cisco WLCM must be compatible with the Cisco IOS software release and feature set on the router.

Use the following commands to view the Cisco IOS version on the router and to view the operating system version on the WLCM.

- To view the Cisco IOS software release and feature set, enter the **show version** command in privileged EXEC mode on the router.
- To view the Cisco WLCM OS version, enter the show sysinfo: command at the WLCM prompt.

# **Restrictions for Configuring the Cisco WLCM on a Cisco Router**

The WLCM does not manage the integrated access points (HWIC-AP modules) on Cisco ISRs.

# Information About the Cisco WLCM on a Cisco Router

The Cisco WLCM is supported on the following router platforms:

• Cisco 3725 and 3745 routers

For information about Cisco 3700 series routers wireless support, see the following URL:

http://www.cisco.com/en/US/products/hw/routers/ps282/tsd\_products\_support\_series\_home.html

• Cisco 2811, 2821, and 2851 Integrated Services Routers

For information about Cisco 2800 Integrated Services Routers wireless support, see the following URL:

http://www.cisco.com/en/US/products/ps5854/tsd\_products\_support\_series\_home.html

• Cisco 3825 and 3845 Integrated Services Routers

For information about Cisco 3800 Integrated Services Routers wireless support, see the following URL:

http://www.cisco.com/en/US/products/ps5855/tsd\_products\_support\_series\_home.html

Cisco WLCMs ship with a boot loader and a 512-MB CompactFlash memory card. The CompactFlash memory card contains the boot loader, Linux kernel, Cisco WLCM and access points executable file, emergency upgrade software, and Cisco WLCM configuration.

Figure 1 shows the faceplate of the Cisco WLCM.

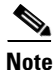

The external Gigabit Ethernet port on the faceplate of the Cisco WLCM is not supported.

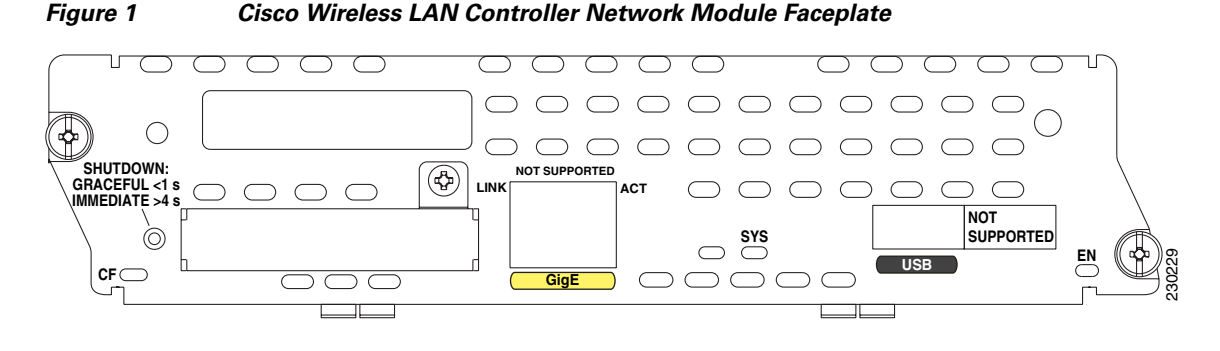

<u>Note</u>

Only one Cisco WLCM can be installed in a single router chassis.

The wireless LAN controller network module is supported only in network module slots. It is *not* supported in the extension voice module (EVM) slots available in the Cisco 2821 and Cisco 2851 Integrated Services Routers.

Figure 2 shows how the Cisco WLCM can be simultaneously deployed across multiple floors and buildings in a wired branch office with secure data, voice, switching, and wireless functions.

Γ

<sup>&</sup>lt;u>Note</u>

#### Figure 2 Cisco WLCM Deployment for Converged Wireless with Secure Data, Voice, Switching, and Wireless Functions

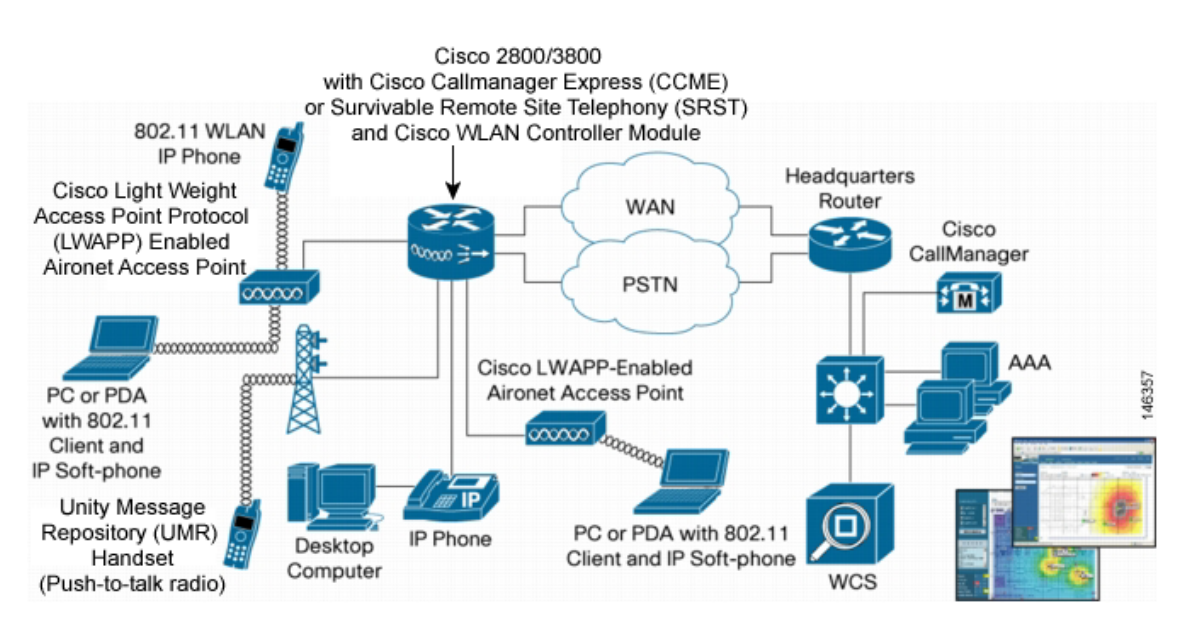

The Cisco Wireless Control System (WCS) allows users to design, control, and monitor enterprise wireless networks from a centralized location. The Cisco WCS is an optional network component that works in conjunction with Cisco APs and Cisco WLCMs.

The Cisco 2700 series location appliance is another optional network component that enhances the high-accuracy, built-in, Cisco WCS location-tracking abilities by computing, collecting, and storing historical location data. This data can be displayed in the Cisco WCS. The location appliance acts as a server to one or more Cisco WCS servers; the location appliance collects, stores, and passes on data from its associated controllers. For complete information about managing the Cisco WLAN location appliance, see the following URL:

http://www.cisco.com/en/US/products/ps6386/tsd\_products\_support\_series\_home.html

# **Power over Ethernet**

Power over Ethernet (PoE) is supported on Cisco ISR routers. When using PoE, the installer runs a single CAT-5 cable from each access point to PoE-equipped network elements, such as a PoE-compliant Cisco EtherSwitch service module on the integrated services router or a Cisco Catalyst 3750 switch with PoE. When the PoE equipment determines that the access point is PoE-enabled, it sends -48 VDC over the unused pairs in the Ethernet cable to power the access point.

# **Connecting Access Points**

Access points can be connected to a separate switch or to a Cisco EtherSwitch service module on Cisco ISRs. The Cisco ISR family supports a range of integrated Cisco EtherSwitch service modules with 4 to 48 ports supporting PoE.

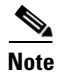

Only Cisco EtherSwitch service modules support PoE. Cisco Ethernet switch network modules (NM-16ESW and NMD-36ESW) do not support PoE.

# **Operating System User Interfaces**

The Cisco WLCM and its associated Cisco access points can be concurrently managed by these operating system user interfaces:

• **Command line interface (CLI)**—The CLI is a full-featured but simple text-based, tree-structured interface that allows up to five users with Telnet-capable terminal emulators to simultaneously manage all aspects of the Cisco WLCM and associated Cisco access points. You can locally or remotely configure, monitor, and control individual Cisco WLCMs.

For more information about the CLI and a complete list of features available on the Cisco WLCM, see the *Cisco Wireless LAN Solution Product Guide* at the following URL:

http://www.cisco.com/en/US/products/ps6308/products\_installation\_and\_configuration\_guides\_lis t.html

• **Cisco WLCM web GUI**—The web user interface is built into each Cisco wireless LAN controller. The web user interface allows up to five users to simultaneously browse the built-in Cisco wireless LAN controller http: or https: (http + SSL) web server, configure parameters, and monitor operational status for the Cisco wireless LAN controller and its associated access points.

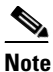

We recommend that you enable the https: interfaces and disable the http: interfaces to ensure stronger security for your Cisco WLAN solution.

Because the web user interface works with one Cisco wireless LAN controller at a time, the web user interface is especially useful when you wish to configure or monitor a single Cisco wireless LAN controller and its associated access points that support Lightweight Access Point Protocol (LWAPP). The web GUI is supported on Internet Explorer, version 6.0 Standard and Enterprise Editions (SP1) or later.

For complete information about the GUI, see the *Cisco Wireless LAN Solution Product Guide* at the following URL:

http://www.cisco.com/en/US/products/ps6308/products\_installation\_and\_configuration\_guides\_list.html

• **Cisco WCS**—The Cisco WCS is the Cisco wireless LAN solution network management tool that adds to the capabilities of the web user interface and the CLI, moving from individual controllers to a network of controllers. The Cisco WCS runs on Windows 2000, Windows 2003, and Red Hat Enterprise Linux ES servers.

The Cisco WCS includes the same configuration, performance monitoring, security, fault management, and accounting options that are used at the Cisco wireless LAN controller level, but adds a graphical view of multiple controllers and managed access points.

For complete information about the Cisco WCS, see the *Cisco Wireless LAN Solution Product Guide* at the following URL:

http://www.cisco.com/en/US/products/ps6308/products\_installation\_and\_configuration\_guides\_list.html

The Cisco WLCM, together with Cisco ISRs, supports IPSec security for wireless clients that terminate on Cisco ISRs through the use of a VPN pass-through on the Cisco WLCM.

L

# How to Configure the Cisco WLCM

This section contains the following procedures:

- Accessing the CLI Through a Console Connection or Through Telnet, page 7
- Understanding Interfaces on the Cisco WLCM, page 7
- Using Interface Configuration Mode, page 8
- Configuring the Cisco WLCM in the Router, page 8
- Running the Configuration Wizard, page 10
- Configuring and Verifying Management and AP Manager Interfaces, page 14
- Configuring Wide-Area LANs on the Cisco WLCM, page 15
- Configuring VLANs with APs Connected to an External Switch, page 24
- Configuring APs Connected to an EtherSwitch Module on the Router, page 31
- Configuring Wired VLANs on the EtherSwitch Module with Wireless VLANs on the WLCM, page 37
- Upgrading the Cisco WLCM Software, page 45
- Saving Configurations, page 47
- Erasing and Resetting the WLCM Configuration, page 47

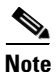

This section describes how to perform the initial configuration of a Cisco WLCM that is installed in the router. This section does not provide configuration information on Cisco access points and other components (from the Cisco WLCM). For this information, see the *Cisco Wireless LAN Solution Product Guide* at the following URL:

http://www.cisco.com/en/US/products/ps6308/products\_installation\_and\_configuration\_guides\_list.ht ml

Before installing, configuring, or upgrading a Cisco WLCM, see the *Cisco Wireless LAN Solution Product Guide*.

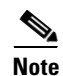

Configuration of the Cisco WLCM is possible only through the CLI wizard. Web Agent Configuration Wizard is not supported in this release.

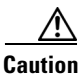

The internal serial port data rate for the WLCM is fixed at 9600 baud. The data rate should not be changed on the router or on the Cisco WLCM.

# Accessing the CLI Through a Console Connection or Through Telnet

Before you can access the Cisco WLCM CLI, you must first use one of these methods to establish a connection from the host router:

• Connect to the router console using Telnet or SSH, and open a session to the module using the **service-module integrated-service-engine** *slot/unit session* command in privileged EXEC mode on the router.

**Note** Before you can establish a connection between the router and the Cisco WLCM, you must configure an IP address on the integrated-service-engine interface on the Cisco WLCM.

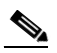

Note

When connecting to the router through the console using Telnet or SSH from a client station, you must have IP connectivity from the client station to the router.

• Use any Telnet TCP/IP or encrypted SSH package from a remote management station. The router must have network connectivity with Telnet or SSH allowed from the clients, and must have an enable or enable secret password configured. After you connect through the CLI, through a Telnet session, or through a SSH session, the user EXEC prompt appears on the management station.

The Cisco WLCM supports one secure SSH session and up to 5 simultaneous Telnet sessions. Changes made by one Telnet user are reflected in all other Telnet sessions.

If your Cisco WLCM is already configured, you can directly open a session to the WLCM and configure it through its CLI.

# **Understanding Interfaces on the Cisco WLCM**

The host router and the Cisco WLCM communicate through the integrated-service-engine interface connection between the router and the Cisco WLCM.

٩, Note

The Cisco WLCM (NME-AIR-WLC8-K9 and NME-AIR-WLC12-K9) support the **integrated-service-engine** command in interface configuration mode. The Cisco WLCM (NM-AIR-WLC6-K9) supports the **wlan-controller** command in interface configuration mode. The interface numbering format on the Cisco WLCM is *slot/port*.

For more detailed information about interface types on the controller network module, see the *Cisco Wireless LAN Solution Product Guide* at the following URL:

http://www.cisco.com/en/US/products/ps6308/products\_installation\_and\_configuration\_guides\_list.ht ml

L

# **Using Interface Configuration Mode**

Note

Although the **configure interface port** *interface name port* command is available, the software automatically sets the port value to port 1. Therefore, there is no need to manually configure the port.

The Gigabit Ethernet internal interface on the Cisco WLCM connects internally to the integrated-service-engine interface 1/0 on the router (if the WLCM is inserted in slot 1 of the router).

The port numbering scheme that you use in interface configuration mode is *interface type/slot number/port number*.

- Type—The interface type interface integrated-service-engine.
- Slot number—The slot number on the router where the Cisco WLCM is plugged in.
- Port number—Port number within the Cisco WLCM. For this release, the port number is always 0.

# Configuring the Cisco WLCM in the Router

This section describes how to perform the initial configuration of the router with a Cisco WLCM installed. This section also describes the initial configuration of the Cisco WLCM itself.

For advanced information about configuring the Cisco WLCM, see the *Cisco Wireless LAN Solution Product Guide* at the following URL:

 $http://www.cisco.com/en/US/products/ps6308/products\_installation\_and\_configuration\_guides\_list.html$ 

## **Prerequisites**

Before installing, configuring, or upgrading the Cisco WLCM, see the *Cisco Wireless LAN Solution Product Guide* at the following URL:

http://www.cisco.com/en/US/products/ps6308/products\_installation\_and\_configuration\_guides\_list.ht ml

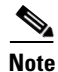

For complete information about command syntax and attributes, see the *Cisco Wireless LAN Controller Command Reference* at the following URL:

http://www.cisco.com/en/US/products/ps6308/prod\_command\_reference\_list.html

#### **SUMMARY STEPS**

- 1. enable
- 2. configure terminal
- 3. interface integrated-service-engine slot/port
- 4. ip address ip address/subnet mask
- 5. no shutdown
- 6. end

#### 7. service-module integrated-service-engine *slot/port session*

## **DETAILED STEPS**

|        | Command or Action                                                                                  | Purpose                                                                                                    |
|--------|----------------------------------------------------------------------------------------------------|----------------------------------------------------------------------------------------------------|
| Step 1 | enable                                                                                             | Enters privileged EXEC mode.                                                                                                    |
|        | <b>Example:</b><br>Router# enable                                                                  |                                                                                                    |
| Step 2 | configure terminal                                                                                 | Enters global configuration mode.                                                                                                    |
|        | <b>Example:</b><br>Router# configure terminal                                                      |                                                                                                    |
| Step 3 | <pre>interface integrated-service-engine slot/port</pre>                                           | Enters interface configuration mode, and specifies an interface for configuration.                                                                                                    |
|        | <b>Example:</b><br>Router(config)# interface<br>integrated-service-engine 1/0                      |                                                                                                    |
| Step 4 | <b>ip address</b> ip address/subnet mask                                                           | Configures an IP address and subnet mask on this controller interface.                                                                                                    |
|        | <b>Example:</b><br>Router(config-if)# ip address 192.0.2.254<br>255.255.255.0                      |                                                                                                    |
| Step 5 | no shutdown                                                                                        | Enables the module port.                                                                                                    |
|        | <b>Example:</b><br>Router(config-if)# no shutdown                                                  |                                                                                                    |
| Step 6 | end                                                                                                | Returns to privileged EXEC mode.                                                                                                    |
|        | <b>Example:</b><br>Router(config-if)# end                                                          |                                                                                                    |
| Step 7 | service-module integrated-service-engine                                                           | Opens a session to the WLCM.                                                                                                    |
|        | <pre>slot/port session Example: Router# service-module integrated-service-engine 1/0 session</pre> | If the Cisco WLCM has no prior configuration, the<br>configuration wizard automatically starts. You cannot<br>bypass the configuration wizard. Through the CLI, you<br>must provide the required information at the prompts.<br>For information about the configuration wizard, see the |
|        |                                                                                                    | "Running the Configuration Wizard" section on page 10.                                                                                                    |

# What to Do Next

Proceed to the "Running the Configuration Wizard" section on page 10.

# **Running the Configuration Wizard**

When the controller boots at factory defaults, the bootup script runs the configuration wizard, which prompts the installer for initial configuration settings.

Note

After the Cisco WLCM interface has been configured and you have booted the WLCM image, you can switch back and forth between the router and the module by pressing **Control-Shift-6**, followed by **x**.

#### SUMMARY STEPS

- 1. system name
- 2. username and password
- 3. IP address, netmask, default router, VLAN identifier, port number
- 4. DHCP server IP address
- 5. AP manager interface and AP manager DHCP server IP address
- 6. virtual gateway IP address
- 7. RF group name
- 8. service set identifier (SSID)
- 9. static IP addresses for clients
- 10. RADIUS server
- **11.** country code
- 12. support for 802.11b, 802.11a, or 802.11g
- 13. radio resource management (RRM) (auto RF)
- 14. NTP server IP address and polling interval
- 15. username and password

#### **DETAILED STEPS**

|        | Command or Action                                                                                                    | Purpose                                                                                 |
|--------|----------------------------------------------------------------------------------------------------|-----------------------------------------------------------------------------------------|
| Step 1 | system name                                                                                                    | Enter up to 32 printable ASCII characters.                                              |
|        | <b>Example:</b><br>Welcome to the Cisco Wizard Configuration Tool<br>Use the '-' character to backup<br>WLCM: <b># anyname</b>            |                                                                                         |
| Step 2 | username and password                                                                                                    | Enter an administrator username and password, each up to 24 printable ASCII characters. |
|        | Example:<br>Enter Administrative User Name (24 characters<br>max): anyname<br>Enter Administrative Password (24 characters<br>max): ***** |                                                                                         |

|              |                                                                                                    | ruipuse                                                                                                    |
|--------------|----------------------------------------------------------------------------------------------------|----------------------------------------------------------------------------------------------------|
| Step 3       | <pre>IP address, netmask, default router, VLAN identifier, port number Example: Management Interface IP Address: 192.0.2.24 Management Interface Netmask: 255.255.255.0 Management Interface Default Router: 192.0.2.254</pre> | Enter the management interface IP address, netmask,<br>default router IP address, optional VLAN identifier (a<br>valid VLAN identifier, or 0 for untagged), and port<br>number.                                                                                                  |
|              | Management Interface VLAN Identifier (0 =<br>untagged): <b>0</b><br>Management Interface Port Num [1]: <b>1</b>                                                                                                    |                                                                                                    |
| Step 4       | DHCP server IP address<br>Fxample                                                                                                    | Enter the IP address of the default DHCP server that will<br>supply IP addresses to clients and to the management<br>interface, if you use one.                                                                                                    |
|              | Management Interface DHCP Server IP Address:<br>192.0.2.24                                                                                                    |                                                                                                    |
| Step 5       | AP manager interface and AP manager DHCP server<br>IP address                                                                                                    | Enter the IP addresses for the AP manager interface and the AP manager DHCP server.                                                                                                    |
|              | Example:<br>AP Manager Interface IP Address: 192.0.2.25<br>AP-Manager is on Management subnet, using same<br>values<br>AP Manager Interface DHCP Server (192.0.2.24):<br>192.0.2.24                                            |                                                                                                    |
| Step 6       | virtual gateway IP address<br>Example:                                                                                                    | Enter the virtual gateway IP address. This address can be<br>any fictitious, unassigned IP address (such as 1.1.1.1) to<br>be used by Layer 3 security and mobility managers.                                                                                                    |
| _            | Virtual Gateway IP Address: 1.1.1.1                                                                                                    |                                                                                                    |
| Step 7       | RF group name                                                                                                    | Enter the Cisco WLAN solution mobility RF group name.                                                                                                    |
|              | <b>Example:</b><br>Mobility/RF Group Name: <b>anyname-mg</b>                                                                                                    |                                                                                                    |
| Step 8       | service set identifier (SSID)                                                                                                    | Enter the WLAN 1 service set identifier (SSID), or<br>network name. This is the default SSID that access points                                                                                                    |
|              | Example:                                                                                                    |                                                                                                    |
| <b>0</b> / 0 | Network Name (SSID): wlan-15                                                                                                    |                                                                                                    |
| Step 9       | Example:                                                                                                    | yes to allow clients to supply their own IP addresses.<br>Enter no to require clients to request an IP address from                                                                                                    |
|              | Allow Static IP Addresses [YES][no]: <b>no</b>                                                                                                    |                                                                                                    |
| Step 10      | RADIUS server<br>Example:<br>Configure a RADIUS Server now? [YES][no]: no<br>Warning! The default WLAN security policy<br>requires a RADIUS server.<br>Please see documentation for more details.                              | If you need to configure a RADIUS server, enter <b>yes</b> , and<br>enter the RADIUS server IP address, the communication<br>port, and the shared secret. If you do not need to<br>configure a RADIUS server, or if you want to configure<br>the server later, enter <b>no</b> . |

|         | Command or Action                                                                                                    | Purpose                                                                                                    |
|---------|----------------------------------------------------------------------------------------------------|----------------------------------------------------------------------------------------------------|
| Step 11 | <pre>country code Example: Enter Country Code (enter 'help' for a list of countries) [US]: US</pre>                                                                        | Enter a country code for the unit. To see a list of the supported country codes, enter <b>help</b> or see the <i>Cisco Wireless LAN Solution Product Guide</i> at the following URL:                                     |
|         |                                                                                                    | http://www.cisco.com/en/US/products/ps6308/products<br>_installation_and_configuration_guides_list.html                                                                                                    |
| Step 12 | support for 802.11b, 802.11a, or 802.11g                                                                                                    | Enable or disable support for 802.11b, 802.11a, and 802.11g.                                                                                                    |
|         | Example:<br>Enable 802.11b Network [YES][no]: yes<br>Enable 802.11a Network [YES][no]: yes<br>Enable 802.11g Network [YES][no]: yes                                        |                                                                                                    |
| Step 13 | radio resource management (RRM) (auto RF)                                                                                                    | Enable or disable radio resource management (RRM) (auto RF).                                                                                                    |
|         | <b>Example:</b><br>Enable Auto-RF [YES][no]:                                                                                                    | <ul> <li>Note The controller saves the configuration, reboots with your changes, and prompts you to log in or to enter recover-config to reset to the factory default configuration and return to the wizard.</li> </ul> |
|         |                                                                                                    | configuration, the Cisco WLCM automatically reboots<br>with the new configuration and stops at the User prompt.                                                                                                    |
| Step 14 | NTP server IP address and polling interval                                                                                                    | You are prompted to configure the Network Time<br>Protocol (NTP) server if necessary.                                                                                                    |
|         | Example:<br>Configure a NTP server now? [YES][no]: yes<br>Enter the NTP server's IP address: 192.0.2.254<br>Enter a polling interval between 3600 and 604800<br>secs: 7200 | If you answer <b>yes</b> to configuring the NTP server, you are prompted to provide the NTP server IP address.                                                                                                    |
|         |                                                                                                    | If you answer <b>yes</b> to configuring the NTP server, you are also prompted to provide the polling interval.                                                                                                    |
| Step 15 | username and password                                                                                                    | Supply the username and password.                                                                                                    |
|         | <b>Example:</b><br>User: <b>anyname</b><br>Password: <b>*****</b><br>(WLCM)                                                                                                |                                                                                                    |

# **Configuration Example for Running the Configuration Wizard**

The following example shows the settings by using the wizard on the CLI:

```
Welcome to the Cisco Wizard Configuration Tool
Use the '-' character to backup
WLCM:# anyname
Enter Administrative User Name (24 characters max): anyname
Enter Administrative Password (24 characters max): *****
Management Interface IP Address: 192.0.2.24
Management Interface Netmask: 255.255.255.0
Management Interface Default Router: 192.0.2.254
Management Interface VLAN Identifier (0 = untagged): 0
```

Management Interface Port Num [1]: 1 Management Interface DHCP Server IP Address: 192.0.2.24 AP Manager Interface IP Address: 192.0.2.25 AP-Manager is on Management subnet, using same values AP Manager Interface DHCP Server (192.0.2.24): 192.0.2.24 Virtual Gateway IP Address: 1.1.1.1 Mobility/RF Group Name: anyname-mg Network Name (SSID): wlan-15 Allow Static IP Addresses [YES][no]: no Configure a RADIUS Server now? [YES][no]: no Warning! The default WLAN security policy requires a RADIUS server. Please see documentation for more details. Enter Country Code (enter 'help' for a list of countries) [US]: US Enable 802.11b Network [YES][no]: yes Enable 802.11a Network [YES][no]: yes Enable 802.11g Network [YES][no]: yes Enable Auto-RF [YES][no]: Configure an NTP server now? [YES][no]: yes Enter the NTP server's IP address: 192.0.2.24 Enter a polling interval between 3600 and 604800 secs: 3600 Configuration correct? If yes, system will save it and reset. [yes] [no]: yes Configuration saved! Resetting system with new configuration... User: Configure a NTP server now? [YES][no]: yes Enter the NTP server's IP address: 192.0.2.254 Enter a polling interval between 3600 and 604800 secs: 7200 User: anyname Password: \*\*\*\*\* (WLCM)

## What to Do Next

Proceed to the "Configuring and Verifying Management and AP Manager Interfaces" section on page 14.

# **Configuring and Verifying Management and AP Manager Interfaces**

You can create any number of static or dynamic logical interfaces on the Cisco WLCM, configured as VLAN tagged interfaces or untagged interfaces. By default, two static untagged interfaces are assigned (*management interface* and *ap-manager interface*) and used for management and communication with APs. Because these interfaces are untagged, they must be assigned to the same subnet that is used to configure the WLCM interface on the router.

#### **SUMMARY STEPS**

- 1. configure interface address management *ip-address ip-netmask gateway*
- 2. configure interface address ap-manager *ip-address ip-netmask gateway*
- **3. ping** *ip-address*
- 4. ping *ip*-address

#### **DETAILED STEPS**

|        | Command or Action                                                                                       | Purpose                                                                                                    |
|--------|----------------------------------------------------------------------------------------------------|----------------------------------------------------------------------------------------------------|
| Step 1 | <b>configure interface address management</b> <i>ip-address ip-netmask gateway</i>                      | Assignes an IP address that can be reached from the workstation that is managing the address management interface. |
|        | <b>Example:</b><br>WLCM> configure interface address management<br>192.0.2.24 255.255.255.0 192.0.2.254 |                                                                                                    |
| Step 2 | <b>configure interface address ap-manager</b> <i>ip-address ip-netmask gateway</i>                      | Assignes an IP address that can be reached from the workstation that is managing the AP-manager interface.         |
|        | <b>Example:</b><br>WLCM> configure interface address ap-manager<br>192.0.2.25 255.255.255.0 192.0.2.254 |                                                                                                    |
| Step 3 | ping ip-address                                                                                         | Sends a ping from the router to the WLCM management interface and AP manager interface.                            |
|        | <b>Example:</b><br>Router:# ping 192.0.2.24                                                             |                                                                                                    |
| Step 4 | ping ip-address                                                                                         | Sends a ping from the router to the WLCM management interface and AP manager interface.                            |
|        | <b>Example:</b><br>Router:# ping 192.0.2.25                                                             |                                                                                                    |

## **Configuration Examples for Verifying Management and AP Manager Interfaces**

The management interface must have an IP address that can be reached from the workstation that is managing the interface. The AP manager interface allows the WLCM to communicate with APs.

WLCM> configure interface address management 192.0.2.24 255.255.255.0 192.0.2.254 WLCM> configure interface address ap-manager 192.0.2.25 255.255.255.0 192.0.2.254

The last IP address (192.0.2.254) is the default-gateway IP address for those interfaces and the IP address of the WLCM interface on the router.

Send a ping from the router to the WLCM management interface and AP manager interface.

```
Router:# ping 192.0.2.24
Type escape sequence to abort.
Sending 5, 100-byte ICMP Echos to 192.0.2.24, timeout is 2 seconds:
Success rate is 100 percent (5/5), round-trip min/avg/max = 1/2/4 ms
Router:# ping 192.0.2.25
Type escape sequence to abort.
```

```
Sending 5, 100-byte ICMP Echos to 192.0.2.25, timeout is 2 seconds:
!!!!!
Success rate is 100 percent (5/5), round-trip min/avg/max = 1/1/4 ms
Router#
```

For information about configuring VLANs on the Cisco WLCM, see the *Cisco Wireless LAN Solution Product Guide* at the following URL:

 $http://www.cisco.com/en/US/products/ps6308/products\_installation\_and\_configuration\_guides\_list.html$ 

# What to Do Next

Proceed to the "Configuring Wide-Area LANs on the Cisco WLCM" section on page 15.

# **Configuring Wide-Area LANs on the Cisco WLCM**

The Cisco WLCM can control up to 16 wireless LANs for access points. Each wireless LAN has a separate wireless LAN ID (1 through 16) and a separate wireless LAN SSID (wireless LAN name). Each wireless LAN can be assigned unique security policies.

۵, Note

The Cisco AIR-AP1000 series support 16 SSIDs; however, the Cisco AIR-AP1130 series and the Cisco AIR-AP1240 series can support only 8 SSIDs.

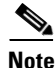

We recommend that you assign one set of VLANs for wireless LANs and a different set of VLANs for management interfaces to ensure that controllers properly route VLAN traffic. Configure VLANs on the integrated-service-engine interface using IEEE 802.1Q trunking encapsulation. The number of VLANs that are configured on the router integrated-service-engine interface should be equal to the number of VLAN tags used on the Cisco WLCM.

Native VLAN is not supported on the Cisco WLCM; therefore, the router should not have any functional native VLANs configured.

For additional information about configuring VLANs on the Cisco WLCM, see the *Cisco Wireless LAN Solution Product Guide* at the following URL:

 $http://www.cisco.com/en/US/products/ps6308/products\_installation\_and\_configuration\_guides\_list.html$ 

To configure and activate WLANs, to assign the WLANs to a DHCP server, and to assign the WLANs a VLAN, follow the steps below.

L

# **Configuring the Interface**

The interface must have an IP address and descriptors configured to the interface. To assign the IP address and descriptors to the interface, follow the steps below.

#### SUMMARY STEPS

- 1. enable
- 2. configure terminal
- 3. interface type slot/port
- 4. description *string*
- 5. ip address ip-address mask
- 6. load-interval seconds
- 7. duplex speed
- 8. speed speed

#### **DETAILED STEPS**

|        | Command or Action                                                               | Purpose                                                                                    |
|--------|---------------------------------------------------------------------------------|--------------------------------------------------------------------------------------------|
| Step 1 | enable                                                                          | Enters privileged EXEC mode.                                                               |
|        | Example:                                                                        |                                                                                            |
| Step 2 | configure terminal                                                              | Enters global configuration mode.                                                          |
|        | <b>Example:</b><br>Router# configure terminal                                   |                                                                                            |
| Step 3 | <pre>interface type slot/port</pre>                                             | Configures an interface type, and enters interface configuration mode.                     |
|        | <b>Example:</b><br>Router(config)# interface gigabitethernet 0/0                |                                                                                            |
| Step 4 | description string                                                              | Specifies a description of the digital signal processor (DSP) interface.                   |
|        | <b>Example:</b><br>Router(config-if)# description: connected to AP              |                                                                                            |
| Step 5 | ip address ip-address mask                                                      | Sets a primary or secondary IP address for an interface.                                   |
|        | <b>Example:</b><br>Router(config-if)# ip address 100.100.100.1<br>255.255.255.0 |                                                                                            |
| Step 6 | load-interval seconds                                                           | Specifies the length of time to be used for calculating the average load for an interface. |
|        | <b>Example:</b><br>Router(config-if)# load-interval 30                          |                                                                                            |

|        | Command or Action                                 | Purpose                                      |
|--------|---------------------------------------------------|----------------------------------------------|
| Step 7 | duplex speed                                      | Detects the transmission type of the device. |
|        | <b>Example:</b><br>Router(config-if)# duplex auto |                                              |
| Step 8 | speed speed                                       | Detects the speed settings of the device.    |
|        | Example:                                          |                                              |
|        | Router(config-if)# speed auto                     |                                              |

# Assigning the WLANs to a DHCP server

The following shows how to configure a DHCP server to the router, and an IP address to the AP.

#### **SUMMARY STEPS**

- 1. ip dhcp excluded-address low-address high-address
- 2. ip dhcp pool name
- 3. network (dhcp) network-number mask
- 4. default-router address
- 5. option code ascii string hex string ip address
- 6. interface integrated-service-engine slot/port
- 7. ip address ip-address mask
- 8. interface integrated-service-engine *slot/port*
- 9. encapsulation dot1q vlan-id
- **10.** ip address *ip-address mask*
- 11. interface integrated-service-engine *slot/port*
- 12. encapsulation dot1q vlan-id
- **13.** ip address *ip*-address mask
- 14. ip dhcp pool name
- 15. network (dhcp) network-number mask
- 16. default-router address
- 17. ip dhcp pool name
- 18. network (dhcp) network-number mask
- **19. default-router** *address*

# **DETAILED STEPS**

|        | Command or Action                                                                                                    | Purpose                                                                                                    |
|--------|----------------------------------------------------------------------------------------------------|----------------------------------------------------------------------------------------------------|
| Step 1 | <pre>ip dhcp excluded-address low-address high-address Example: Router(config-if)# ip dhcp excluded-address 100 100 100 1 100 100 100</pre> | Specifies the IP addresses that a Dynamic Host<br>Configuration Protocol (DHCP) server should not assign<br>to DHCP clients.                                                                                                    |
| Step 2 | ip dhcp pool name                                                                                                    | Configures a DHCP address pool on a DHCP server and enters DHCP pool configuration mode.                                                                                                    |
|        | <b>Example:</b><br>Router(config-if)# ip dhcp pool lwapp-ap                                                                                 |                                                                                                    |
| Step 3 | <b>network</b> ( <b>dhcp</b> ) network-number mask                                                                                          | Configures the subnet number and mask for a DHCP address pool on a Cisco IOS DHCP server.                                                                                                    |
|        | <b>Example:</b><br>Router(config-if)# network 100.100.100.0<br>255.255.255.0                                                                |                                                                                                    |
| Step 4 | default-router address                                                                                                    | Specifies the default router list for a DHCP client.                                                                                                    |
|        | <b>Example:</b><br>Router(config-if)# default-router 100.100.100.1                                                                          |                                                                                                    |
| Step 5 | option code ascii string hex string ip address                                                                                              | Configures DHCP server options for the Cisco WLAN 1000 series AP.                                                                                                    |
|        | <b>Example:</b><br>Router(config-if)# option 43 ascii 192.0.2.24                                                                            | NoteTo use the option command to configure DHCP<br>server options on the Cisco WLAN 1100 series<br>and Cisco 1200 series APs, use the <b>option</b><br>command and specifying the hex string. For<br>complete information about configuring DHCP<br>on Cisco WLCM products, see the Cisco 440X<br>Series Wireless LAN Controllers Deployment<br>Guide at the following URL:<br>http://www.cisco.com/en/US/docs/wireless/tech<br>nology/controller/deployment/guide/dep.html |
| Step 6 | interface integrated-service-engine slot/port                                                                                               | Enters interface configuration mode, and specifies an interface for configuration.                                                                                                    |
|        | <b>Example:</b><br>Router(config-if)# interface<br>integrated-service-engine 1/0                                                            |                                                                                                    |
| Step 7 | <b>ip address</b> <i>ip-address mask</i>                                                                                                    | Sets a primary or secondary IP address for an interface.                                                                                                    |
|        | <b>Example:</b><br>Router(config-if)# ip address 192.0.2.254<br>255.255.255.0                                                               |                                                                                                    |

|         | Command or Action                                                                         | Purpose                                                                                           |
|---------|-------------------------------------------------------------------------------------------|---------------------------------------------------------------------------------------------------|
| Step 8  | <pre>interface integrated-service-engine slot/port</pre>                                  | Enters interface configuration mode, and specifies an interface for configuration.                |
|         | <pre>Example:<br/>Router(config-if)# interface<br/>integrated-service-engine 1/0.15</pre> |                                                                                                   |
| Step 9  | encapsulation dotlg vlan-id                                                               | Enables IEEE 802.1q encapsulation of traffic on a specified subinterface in a virtual LAN (VLAN). |
|         | <b>Example:</b><br>Router(config-if)# encapsulation dot1q 15                              |                                                                                                   |
| Step 10 | <b>ip address</b> ip-address mask                                                         | Sets a primary or secondary IP address for an interface.                                          |
|         | <pre>Example:<br/>Router(config-if)# ip address 15.0.0.1<br/>255.255.255.0</pre>          |                                                                                                   |
| Step 11 | <pre>interface integrated-service-engine slot/port</pre>                                  | Enters interface configuration mode, and specifies an interface for configuration.                |
|         | <pre>Example:<br/>Router(config-if)# interface<br/>integrated-service-engine 1/0.16</pre> |                                                                                                   |
| Step 12 | encapsulation dotlq vlan-id                                                               | Enables IEEE 802.1q encapsulation of traffic on a specified subinterface in a VLAN.               |
|         | <b>Example:</b><br>Router(config-if)# encapsulation dot1q 16                              |                                                                                                   |
| Step 13 | <b>ip address</b> ip-address mask                                                         | Sets a primary or secondary IP address for an interface.                                          |
|         | Example:<br>Router(config-if)# ip address 16.0.0.1<br>255.255.255.0                       |                                                                                                   |
| Step 14 | ip dhcp pool name                                                                         | Configures a DHCP address pool on a DHCP server and enters DHCP pool configuration mode.          |
|         | <b>Example:</b><br>Router(config)# ip dhcp pool client-15                                 |                                                                                                   |
| Step 15 | <b>network</b> ( <b>dhcp</b> ) network-number mask                                        | Configures the subnet number and mask for a DHCP address pool on a Cisco IOS DHCP server.         |
|         | Example:<br>Router(config)# network 15.0.0.0 255.255.255.0                                |                                                                                                   |
| Step 16 | default-router address                                                                    | Specifies the default router list for a DHCP client.                                              |
| _       | Example:<br>Router(config)# default-router 15.0.0.1                                       |                                                                                                   |
| Step 17 | ip dhcp pool name                                                                         | Configures a DHCP address pool on a DHCP server and<br>enters DHCP pool configuration mode.       |
|         | <b>Example:</b><br>Router(config-if)# ip dhcp pool lwapp-ap                               |                                                                                                   |

| Command or Action                                                            | Purpose                                                                                                    |
|------------------------------------------------------------------------------|----------------------------------------------------------------------------------------------------|
| <b>network</b> ( <b>dhcp</b> ) network-number mask                           | Configures the subnet number and mask for a DHCP address pool on a Cisco IOS DHCP server.                                                                                                    |
| <b>Example:</b><br>Router(config-if)# network 100.100.100.0<br>255.255.255.0 |                                                                                                    |
| <b>default-router</b> address                                                | Specifies the default router list for a DHCP client.                                                                                                    |
| Example:                                                                     |                                                                                                    |
|                                                                              | Command or Action<br>network (dhcp) network-number mask<br>Example:<br>Router(config-if) # network 100.100.100.0<br>255.255.255.0<br>default-router address<br>Example:<br>Router(config) # default-router 16.0.0.1 |

# Assigning the WLANs to a VLAN

The following shows how to configure a the WLAN to a VLAN.

#### **SUMMARY STEPS**

- **1. configure interface create** *interface\_name profile-name vlan-id*
- 2. configure interface address dynamic-interface ap-manager *ip\_address netmask gateway*
- 3. configure interface dhcp management primary primary-server secondary secondary-server
- 4. configure interface address management *ip-address netmask gateway*
- 5. configure interface ap-manager *ip-address netmask gateway*
- **6. configure interface address dynamic-interface** *dynamic-interface-name ip-address netmask gateway*

#### **DETAILED STEPS**

|        | Command or Action                                                                                                    | Purpose                                                               |
|--------|----------------------------------------------------------------------------------------------------|-----------------------------------------------------------------------|
| Step 1 | <b>configure interface create</b> interface_name profile-name vlan-id                                                                                                    | Adds a new dynamic interface on the Cisco WLCM.                       |
|        | <b>Example:</b><br>WLCM> configure interface create profile-name<br>Controller15 15<br>WLCM> configure interface create profile-name<br>Controller16 16                                |                                                                       |
| Step 2 | <b>configure interface address dynamic-interface</b><br><b>ap-manager</b> <i>ip_address netmask gateway</i>                                                                            | Configures the address information of an interface on the Cisco WLCM. |
|        | Example:<br>WLCM> configure interface address Controller15<br>15.0.0.254 255.255.255.0 15.0.0.1<br>WLCM> configure interface address Controller16<br>16.0.0.254 255.255.255.0 16.0.0.1 |                                                                       |

|        | Command or Action                                                                                                    | Purpose                                                        |
|--------|----------------------------------------------------------------------------------------------------|----------------------------------------------------------------|
| Step 3 | <b>configure interface dhcp management primaary</b><br>primary-server <b>secondary</b> secondary-server                                           | Configures DHCP options on an interface on the Cisco WLCM.     |
|        | <b>Example:</b><br>WLCM> configure interface dhcp management<br>primary 15.0.0.1<br>WLCM> configure interface dhcp management<br>primary 16.0.0.1 |                                                                |
| Step 4 | <b>configure interface address management</b><br><i>ip-address netmask gateway</i>                                                                | Configures the address management interface on the Cisco WLCM. |
|        | <b>Example:</b><br>WLCM> configure interface address management<br>15.0.0.1 255.255.255.0                                                         |                                                                |
| Step 5 | <b>configure interface ap-manager</b> <i>ip-address</i> netmask gateway                                                                           | Configures the AP manager interface on the Cisco WLCM.         |
|        | <b>Example:</b><br>WLCM> configure interface ap-manager 15.0.0.1<br>255.255.255.0                                                                 |                                                                |
| Step 6 | <b>configure interface address dynamic-interface</b><br>dynamic-interface-name ip-address netmask<br>gateway                                      | Configures the dynamic interface address on the Cisco WLCM.    |
|        | <b>Example:</b><br>WLCM> configure interface address<br>dynamic-interface Controller 15.0.0.1<br>255.255.255.0                                    |                                                                |

# **Configuration Examples for Creating VLANs**

The Cisco WLCM that is installed in the router can be logically considered to be equivalent to an external wireless LAN controller that is connected to the router through an Ethernet interface, as shown in Figure 3.

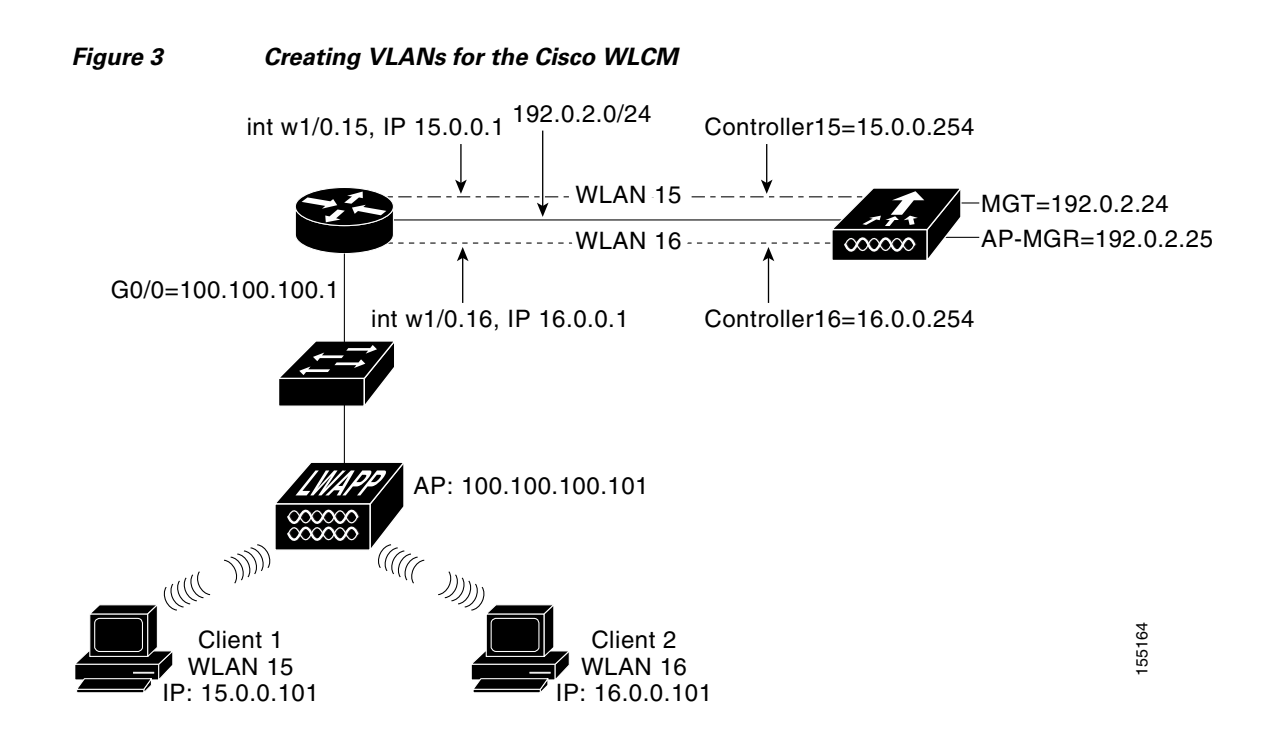

The following example assumes the network module is plugged into slot 1 of the router. The following are additional assumptions for the example:

- The WLCM is connected to the router through the **interface integrated-service-engine** command 1/0 interface.
- A Layer 2 switch is connected to router onboard Gigabit Ethernet interface g0/0. This switch can be an external standalone switch or one of the Cisco integrated EtherSwitch HWIC/NM/NME switches.
- An LWAPP AP is connected to the Layer 2 switch.
- Wireless client 1 and wireless client 2 are associated with the AP: one in WLAN 15 and the other in WLAN 16.

Configure a DHCP server on the router to assign an IP address to the AP. Use the **dhcp option 43** command to inform the AP contact information of the controller IP address. The following example shows how to configure a DHCP server to the router, and an IP address to the AP:

```
Router(config-if)# interface GigabitEthernet0/0
Description: Connected to AP
Router(config-if)# ip address 100.100.1 255.255.255.0
load-interval 30
duplex auto
speed auto
!
Router(config-if)# ip dhcp excluded-address 100.100.100.100.100.100.100
!
Router(config-if)# ip dhcp pool lwapp-ap
Router(config-if)# network 100.100.100.0 255.255.255.0
Router(config-if)# default-router 100.100.100.1
Router(config-if)# option 43 ascii "192.0.2.24"
```

The following example shows how WLAN 15 and WLAN 16 are created on the controller and mapped to the corresponding wired side VLAN 15 and VLAN 16. It also shows how routing between VLAN 15 and VLAN 16 is done by the router through dot1Q subinterfaces.

On the router, create one subinterface under integrated-service-engine interface (in interface configuration mode) for every VLAN, assign it to the corresponding VLAN, and configure an IP address from the respective subnets.

```
Router(config-if)# interface integrated-service-engine 1/0
Router(config-if)# ip address 192.0.2.254 255.255.255.0
!
Router(config-if)# interface integrated-service-engine 1/0.15
Router(config-if)# ip address 15.0.0.1 255.255.255.0
!
Router(config-if)# interface integrated-service-engine 1/0.16
Router(config-if)# encapsulation Dot1q 16
Router(config-if)# ip address 16.0.0.1 255.255.255.0
```

On the router, create two DHCP pools from subnet 15.0.0.0/24 and 16.0.0.0/24, and assign IP address information to the wireless clients in WLAN 15 and WLAN 16.

Note

DHCP services for clients can also run on the controller, but we recommend running DHCP services on the router because the controller is not a full-fledged DHCP server and will not pass on such options as TFTP server required for applications such as Cisco Call Manager Express.

```
Router(config)# ip dhcp pool client-15
Router(config)# network 15.0.0.0 255.255.255.0
Router(config)# default-router 15.0.0.1
Router(config)# ip dhcp pool client-16
Router(config)# network 16.0.0.0 255.255.255.0
Router(config)# default-router 16.0.0.1
```

For every VLAN on the controller, create one dynamic interface to the corresponding VLAN and assign an IP address, a subnet mask, and default gateways from the subnets.

```
Controller> configure
Controller configure> interface create controller15 15
Controller configure> interface create controller16 16
```

```
Controller configure> interface address dynamic-interface Controller15 15.0.0.254
255.255.255.0
15.0.0.1
Controller configure> interface address dynamic-interface Controller16 16.0.0.254
```

Create WLAN 15 and WLAN 16 with SSID WLAN-15 and WLAN-16.

Controller configure> wlan create 15 anyname wlan-15 Controller configure> wlan create 16 anyname wlan-16

255.255.255.0 16.0.0.1

Map these WLANs to corresponding dynamic VLAN interfaces on the controller.

Controller configure> wlan interface 15 Controller15 Controller configure> wlan interface 16 Controller16

Configure DHCP server information on the controller interfaces (for wireless clients) that point to the subinterface IP addresses on the router.

Controller configure> interface dhcp dynamic-interface primary 15.0.0.1

The traffic from WLAN 15 client that is destined to the WLAN 16 client will be routed between the subinterfaces that have been created in the preceding steps.

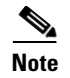

The controller supports a maximum number of 16 VLANs.

## What to Do Next

Proceed to the "Configuring VLANs with APs Connected to an External Switch" section on page 24.

# **Configuring VLANs with APs Connected to an External Switch**

The WLCM in the router is considered equivalent to an external wireless LAN controller connected to the router through an Ethernet interface.

# Restrictions

- The WLCM is installed in slot 1 of the router.
- A Layer 2 switch is connected to the router onboard Fast Ethernet interface f0/0.
- An LWAPP AP is connected to the switch.
- Wireless clients C1 and C2 are associated with the AP. Either wireless client can be associated with either WLAN 15 or WLAN 16.

## **Configuring the Switch Port**

Configure a Fast Ethernet interface from the Catalyst 3750 switch to the LWAPP AP and configure a Gigabit Ethernet trunking interface from the Catalyst 3750 switch to the router. To assign these interfaces on the Catalyst 3750 switch, follow the steps below.

#### **SUMMARY STEPS**

- 1. enable
- 2. configure terminal
- 3. interface interface-id
- 4. switchport access vlan vlan-id
- 5. switchport mode access
- 6. interface interface-id
- 7. switchport trunk encapsulation dot1q
- 8. switchport mode trunk

#### **DETAILED STEPS**

|        | Command or Action                                                              | Purpose                                                                                                    |
|--------|--------------------------------------------------------------------------------|----------------------------------------------------------------------------------------------------|
| Step 1 | enable                                                                         | Enters privileged EXEC mode.                                                                                      |
|        | <b>Example:</b><br>Switch# enable                                              |                                                                                                    |
| Step 2 | configure terminal                                                             | Enters global configuration mode.                                                                                 |
|        | <b>Example:</b><br>Switch# configure terminal                                  |                                                                                                    |
| Step 3 | <pre>interface interface-id</pre>                                              | Configures an interface type, and enters interface configuration mode.                                            |
|        | <b>Example:</b><br>Switch(config)# interface fastethernet 1/0/1                |                                                                                                    |
| Step 4 | switchport access vlan vlan-id                                                 | Attaches the LWAPP AP into the Fast Ethernet interface in VLAN 100.                                               |
|        | <b>Example:</b><br>Switch(config-if)# switchport access vlan 100               |                                                                                                    |
| Step 5 | switchport mode access                                                         | Configures the links to disallow trunking.                                                                        |
|        | <b>Example:</b><br>Switch(config-if)# switchport mode access                   |                                                                                                    |
| Step 6 | <pre>interface interface-id</pre>                                              | Configures an interface type, and enters interface configuration mode.                                            |
|        | <pre>Example:<br/>Switch(config-if)# interface gigabitethernet<br/>1/0/1</pre> |                                                                                                    |
| Step 7 | switchport trunk encapsulation dotlq                                           | Causes a port that is configured as a switched interface to encapsulate in IEEE 802.1Q trunking format regardless |
|        | <b>Example:</b><br>Switch(config-if)# switchport trunk encapsulation<br>dot1q  | of its default trunking format in trunking mode.                                                                  |
| Step 8 | switchport mode trunk                                                          | Enables trunking to a device that does not support DTP.                                                           |
|        | <b>Example:</b><br>Switch(config-if)# switchport mode trunk                    |                                                                                                    |

# Assigning the WLANs on the Router to a DHCP Server

To configure WLANs on the router when connected to a switch, and a DHCP server on the router with several with several pools defined, perform the steps which follow.

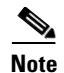

DHCP services for the clients can also be run on the WLCM, however, we recommend running DHCP services on the router because the WLCM is not a full-fledged DHCP server and can not pass on TFTP server options required for applications like Cisco Call Manager Express.

#### **SUMMARY STEPS**

- 1. ip dhcp excluded-address low-address high-address
- 2. ip dhcp pool name
- 3. network (dhcp) network-number mask
- 4. default-router address
- 5. option code ascii string hex string ip address
- 6. ip dhcp pool name
- 7. network (dhcp) network-number mask
- 8. default-router address
- 9. ip dhcp pool name
- 10. network (dhcp) network-number mask
- 11. default-router address
- **12.** interface type slot/port
- 13. no ip address ip-address mask
- 14. load-interval seconds
- 15. duplex speed
- 16. speed speed
- **17.** interface type *slot/port*
- 18. encapsulation dot1q vlan-id
- **19.** ip address *ip-address mask*
- 20. interface integrated-service-engine slot/port
- 21. ip address ip-address mask
- 22. interface integrated-service-engine *slot/port*
- 23. encapsulation dot1q vlan-id
- 24. ip address ip-address mask
- 25. interface integrated-service-engine slot/port
- 26. encapsulation dot1q vlan-id
- 27. ip address ip-address mask

## **DETAILED STEPS**

|        | Command or Action                                                                                                 | Purpose                                                                                                    |
|--------|----------------------------------------------------------------------------------------------------|----------------------------------------------------------------------------------------------------|
| Step 1 | <pre>ip dhcp excluded-address low-address high-address Example: Router(config-if)# ip dhcp excluded-address</pre> | Specifies the IP addresses that a Dynamic Host<br>Configuration Protocol (DHCP) server should not assign<br>to DHCP clients.                                                                                                    |
|        | 192.168.100.1 192.168.100.100                                                                                     |                                                                                                    |
| Step 2 | ip dhcp pool name                                                                                                 | Configures a DHCP address pool on a DHCP server, and<br>enters DHCP pool configuration mode.                                                                                                    |
|        | <pre>Example: Router(config-if)# ip dhcp pool lwapp-ap</pre>                                                      |                                                                                                    |
| Step 3 | <b>network</b> ( <b>dhcp</b> ) network-number mask                                                                | Configures the subnet number and mask for a DHCP address pool on a Cisco IOS DHCP server.                                                                                                    |
|        | <b>Example:</b><br>Router(config-if)# network 192.168.100.0<br>255.255.255.0                                      |                                                                                                    |
| Step 4 | <b>default-router</b> address                                                                                     | Specifies the default router list for a DHCP client.                                                                                                    |
|        | <pre>Example: Router(config-if)# default-router 192.168.100.1</pre>                                               |                                                                                                    |
| Step 5 | option code ascii string hex string ip address                                                                    | Configures DHCP server options for the Cisco WLAN 1000 series AP.                                                                                                    |
|        | Example:<br>Router(config-if)# option 43 ascii 192.168.99.24                                                      | NoteTo use the option command to configure DHCP<br>server options on the Cisco WLAN 1100 series<br>and Cisco 1200 series APs, use the option<br>command and specify the hex string. For<br>complete information about configuring DHCP<br>on Cisco WLCM products, see the Cisco 440X<br>Series Wireless LAN Controllers Deployment<br>Guide at the following URL:<br>http://www.cisco.com/en/US/docs/wireless/tech<br>nology/controller/deployment/guide/dep.html |
| Step 6 | ip dhcp pool name                                                                                                 | Configures a DHCP address pool on a DHCP server, and enters DHCP pool configuration mode.                                                                                                    |
|        | <b>Example:</b><br>Router(config)# ip dhcp pool client-15                                                         |                                                                                                    |
| Step 7 | <b>network (dhcp)</b> network-number mask                                                                         | Configures the subnet number and mask for a DHCP address pool on a Cisco IOS DHCP server.                                                                                                    |
|        | <b>Example:</b><br>Router(config)# network 192.168.15.0<br>255.255.255.0                                          |                                                                                                    |
| Step 8 | default-router address                                                                                            | Specifies the default router list for a DHCP client.                                                                                                    |
|        | <b>Example:</b><br>Router(config)# default-router 192.168.15.1                                                    |                                                                                                    |

|         | Command or Action                                                                | Purpose                                                                                    |
|---------|----------------------------------------------------------------------------------|--------------------------------------------------------------------------------------------|
| Step 9  | ip dhcp pool name                                                                | Configures a DHCP address pool on a DHCP server and enters DHCP pool configuration mode.   |
|         | <b>Example:</b><br>Router(config)# ip dhcp pool client-16                        |                                                                                            |
| Step 10 | <b>network (dhcp)</b> network-number mask                                        | Configures the subnet number and mask for a DHCP address pool on a Cisco IOS DHCP server.  |
|         | <b>Example:</b><br>Router(config)# network 192.168.16.0<br>255.255.255.0         |                                                                                            |
| Step 11 | <b>default-router</b> address                                                    | Specifies the default router list for a DHCP client.                                       |
|         | <b>Example:</b><br>Router(config)# default-router 192.168.16.1                   |                                                                                            |
| Step 12 | <pre>interface type slot/port</pre>                                              | Configures an interface type, and enters interface configuration mode.                     |
|         | <pre>Example:<br/>Router(config-if)# interface gigabitethernet 0/0</pre>         |                                                                                            |
| Step 13 | <b>no ip address</b> ip-address mask                                             | Does not set a primary or secondary IP address for an interface.                           |
|         | <b>Example:</b><br>Router(config-if)# ip address 100.100.100.1<br>255.255.255.0  |                                                                                            |
| Step 14 | load-interval seconds                                                            | Specifies the length of time to be used for calculating the average load for an interface. |
|         | <b>Example:</b><br>Router(config-if)# load-interval 30                           |                                                                                            |
| Step 15 | duplex speed                                                                     | Detects the transmission type of the device.                                               |
|         | <b>Example:</b><br>Router(config-if)# duplex auto                                |                                                                                            |
| Step 16 | speed speed                                                                      | Detects the speed settings of the device.                                                  |
|         | <b>Example:</b><br>Router(config-if)# speed auto                                 |                                                                                            |
| Step 17 | <pre>interface type slot/port</pre>                                              | Enters interface configuration mode, and specifies an interface for configuration.         |
|         | <pre>Example:<br/>Router(config-if)# interface gigabitethernet<br/>0/0.100</pre> |                                                                                            |
| Step 18 | encapsulation dotlq vlan-id                                                      | Enables IEEE 802.1q encapsulation of traffic on a specified subinterface in a VLAN.        |
|         | <b>Example:</b><br>Router(config-if)# encapsulation dot1g 100                    |                                                                                            |

|         | Command or Action                                                                         | Purpose                                                                             |
|---------|-------------------------------------------------------------------------------------------|-------------------------------------------------------------------------------------|
| Step 19 | ip address ip-address mask                                                                | Sets a primary or secondary IP address for an interface.                            |
|         | <b>Example:</b><br>Router(config-if)# ip address 192.168.100.1<br>255.255.255.0           |                                                                                     |
| Step 20 | interface integrated-service-engine slot/port                                             | Enters interface configuration mode, and specifies an interface for configuration.  |
|         | <pre>Example:<br/>Router(config-if)# interface<br/>integrated-service-engine 1/0</pre>    |                                                                                     |
| Step 21 | <b>ip address</b> ip-address mask                                                         | Sets a primary or secondary IP address for an interface.                            |
|         | <b>Example:</b><br>Router(config-if)# ip address 192.168.99.254<br>255.255.255.0          |                                                                                     |
| Step 22 | interface integrated-service-engine <pre>slot/port</pre>                                  | Enters interface configuration mode, and specifies an interface for configuration.  |
|         | <pre>Example:<br/>Router(config-if)# interface<br/>integrated-service-engine 1/0.15</pre> |                                                                                     |
| Step 23 | encapsulation dotlq vlan-id                                                               | Enables IEEE 802.1q encapsulation of traffic on a specified subinterface in a VLAN. |
|         | <b>Example:</b><br>Router(config-if)# encapsulation dotlq 15                              |                                                                                     |
| Step 24 | <b>ip address</b> ip-address mask                                                         | Sets a primary or secondary IP address for an interface.                            |
|         | <b>Example:</b><br>Router(config-if)# ip address 192.168.15.1<br>255.255.255.0            |                                                                                     |
| Step 25 | interface integrated-service-engine <pre>slot/port</pre>                                  | Enters interface configuration mode, and specifies an interface for configuration.  |
|         | <pre>Example:<br/>Router(config-if)# interface<br/>integrated-service-engine 1/0.16</pre> |                                                                                     |
| Step 26 | encapsulation dotlq vlan-id                                                               | Enables IEEE 802.1q encapsulation of traffic on a specified subinterface in a VLAN. |
|         | <b>Example:</b><br>Router(config-if)# encapsulation dot1q 16                              |                                                                                     |
| Step 27 | <b>ip address</b> ip-address mask                                                         | Sets a primary or secondary IP address for an interface.                            |
|         | <b>Example:</b><br>Router(config-if)# ip address 192.168.16.1<br>255.255.255.0            |                                                                                     |

# **Creating Dynamic Interfaces on the WLCM**

For every VLAN that has been created on the router, create one dynamic interface and corresponding VLAN on the WLCM.

#### **SUMMARY STEPS**

- **1. configure interface create** *interface\_name vlan-id*
- 2. configure interface address ap-manager *ip\_address netmask gateway*
- 3. configure wlan create *wlan\_id wlan\_name*
- 4. configure wlan interface wlan\_id interface-name
- 5. configure interface dhcp ap-manager server1 server2

#### **DETAILED STEPS**

|        | Command or Action                                                                                                    | Purpose                                                               |
|--------|----------------------------------------------------------------------------------------------------|-----------------------------------------------------------------------|
| Step 1 | <b>configure interface create</b> <i>interface_name vlan-id</i>                                                                                                    | Adds a new dynamic interface on the Cisco WLCM.                       |
|        | <b>Example:</b><br>(WLCM)# configure interface create v 15 15<br>(WLCM)# configure interface create v 16 16                                                                                                 |                                                                       |
| Step 2 | <b>configure interface address ap-manager</b><br><i>ip_address netmask gateway</i>                                                                                                    | Configures the address information of an interface on the Cisco WLCM. |
|        | <pre>Example:<br/>(WLCM) # configure interface address v 15<br/>192.168.15.254 255.255.255.0 192.168.15.1<br/>(WLCM) # configure interface address v 16<br/>192.168.16.254 255.255.255.0 192.168.16.1</pre> |                                                                       |
| Step 3 | configure wlan create wlan_id wlan_name                                                                                                    | Creates a WLAN on the Cisco WLCM.                                     |
|        | <b>Example:</b><br>(WLCM)# configure wlan create 15 w 15<br>(WLCM)# configure wlan create 16 w 16                                                                                                    |                                                                       |
| Step 4 | <pre>configure wlan interface wlan_id interface-name</pre>                                                                                                    | Associates a WLAN with an existing interface on the Cisco WLCM.       |
|        | <b>Example:</b><br>(WLCM) # configure wlan interface 15 v 15<br>(WLCM) # configure wlan interface 16 v 16                                                                                                   |                                                                       |
| Step 5 | <pre>configure interface dhcp ap-manager server1 server2</pre>                                                                                                    | Configures the DHCP options on the WLCM interface.                    |
|        | Example:<br>(WLCM) # configure interface dhcp v 15<br>192.168.15.1<br>(WLCM) # configure interface dhcp v 16<br>192.168.16.1                                                                                |                                                                       |

## What to Do Next

Proceed to the "Configuring APs Connected to an EtherSwitch Module on the Router" section on page 31.

# **Configuring APs Connected to an EtherSwitch Module on the Router**

The following configuration provides APs that are connected to an EtherSwitch module on the router and merges VLANs from wired and wireless LANs.

The Cisco EtherSwitch module is inserted into slot 0 of the integrated services router (ISR), and a WLCM is inserted into network module slot 1 of the ISR.

#### **SUMMARY STEPS**

- 1. ip dhcp excluded-address low-address high-address
- 2. ip dhcp pool name
- 3. network network-number mask
- 4. default-router address
- 5. option code ascii string hex string ip address
- 6. ip dhcp pool name
- 7. network network-number mask
- 8. default-router address
- 9. ip dhcp pool name
- 10. network network-number mask
- 11. default-router address
- **12.** interface interface-id
- 13. switchport mode access
- 14. switchport access vlan vlan-id
- **15.** interface interface-id
- 16. switchport mode access
- 17. switchport access vlan vlan-id
- **18.** interface interface-id
- 19. switchport mode access
- 20. switchport access vlan vlan-id

## **DETAILED STEPS**

|        | Command or Action                                                                                                    | Purpose                                                                                                    |
|--------|----------------------------------------------------------------------------------------------------|----------------------------------------------------------------------------------------------------|
| Step 1 | <pre>ip dhcp excluded-address low-address high-address</pre>                                                                                                    | Specifies the IP addresses that a Dynamic Host<br>Configuration Protocol (DHCP) server should not assign<br>to DHCP clients.                                                                                                    |
|        | <pre>Example:<br/>Router(config-if)# ip dhcp excluded-address<br/>192.168.100.1 192.168.100.100<br/>Router(config-if)# ip dhcp excluded-address<br/>192.168.15.1 192.168.15.100<br/>Router(config-if)# ip dhcp excluded-address<br/>192.168.16.1 192.168.16.100</pre> |                                                                                                    |
| Step 2 | ip dhcp pool name                                                                                                    | Configures a DHCP address pool on a DHCP server, and<br>enters DHCP pool configuration mode.                                                                                                    |
|        | <b>Example:</b><br>Router(config-if)# ip dhcp pool lwapp-ap                                                                                                    |                                                                                                    |
| Step 3 | <b>network</b> network-number mask                                                                                                    | Configures the subnet number and mask for a DHCP address pool on a Cisco IOS DHCP server.                                                                                                    |
|        | <b>Example:</b><br>Router(config-if)# network 192.168.100.0<br>255.255.255.0                                                                                                    |                                                                                                    |
| Step 4 | default-router address                                                                                                    | Specifies the default router list for a DHCP client.                                                                                                    |
|        | <b>Example:</b><br>Router(config-if)# default-router 192.168.100.1                                                                                                    |                                                                                                    |
| Step 5 | option code ascii string hex string ip address                                                                                                    | Configures DHCP server options for the Cisco WLAN 1000 series AP.                                                                                                    |
|        | Example:<br>Router(config-if)# option 43 ascii 192.168.99.24                                                                                                    | Note To use the option command to configure DHCP<br>server options on the Cisco WLAN 1100 series<br>and Cisco 1200 series APs, use the option<br>command and specify the hex string. For<br>complete information about configuring DHCP<br>on Cisco WLCM products, see the <i>Cisco 440X</i><br><i>Series Wireless LAN Controllers Deployment</i><br><i>Guide</i> at the following URL:<br>http://www.cisco.com/en/US/docs/wireless/tech<br>nology/controller/deployment/guide/dep.html |
| Step 6 | ip dhcp pool name                                                                                                    | Configures a DHCP address pool on a DHCP server, and<br>enters DHCP pool configuration mode.                                                                                                    |
|        | <b>Example:</b><br>Router(config)# ip dhcp pool vlan-15                                                                                                    |                                                                                                    |
| Step 7 | <b>network</b> network-number mask                                                                                                    | Configures the subnet number and mask for a DHCP address pool on a Cisco IOS DHCP server.                                                                                                    |
|        | <b>Example:</b><br>Router(config)# network 192.168.15.0<br>255.255.255.0                                                                                                    |                                                                                                    |

|         | Command or Action                                                            | Purpose                                                                                                    |
|---------|------------------------------------------------------------------------------|----------------------------------------------------------------------------------------------------|
| Step 8  | default-router address                                                       | Specifies the default router list for a DHCP client.                                                        |
| Step 9  | Example:<br>Router(config)# default-router 192.168.15.1<br>ip dhcp pool name | Configures a DHCP address pool on a DHCP server, and enters DHCP pool configuration mode.                   |
|         | <b>Example:</b><br>Router(config)# ip dhcp pool vlan-16                      |                                                                                                    |
| Step 10 | network network-number mask                                                  | Configures the subnet number and mask for a DHCP address pool on a Cisco IOS DHCP server.                   |
|         | <b>Example:</b><br>Router(config)# network 192.168.16.0<br>255.255.255.0     |                                                                                                    |
| Step 11 | default-router address                                                       | Specifies the default router list for a DHCP client.                                                        |
|         | <b>Example:</b><br>Router(config)# default-router 192.168.16.1               |                                                                                                    |
| Step 12 | <pre>interface interface-id</pre>                                            | Configures an interface type, and enters interface configuration mode.                                      |
|         | <pre>Example:<br/>Switch(config-if)# interface fastethernet 0/0/0</pre>      |                                                                                                    |
| Step 13 | switchport mode access                                                       | Configures the links to disallow trunking.                                                                  |
|         | <pre>Example:<br/>Switch(config-if)# switchport mode access</pre>            |                                                                                                    |
| Step 14 | switchport access vlan vlan-id<br>Example:                                   | Attaches the Lightweight Access Point Protocol<br>(LWAPP) AP to the Fast Ethernet interface in VLAN<br>100. |
|         | Switch(config-if)# switchport access vlan 100                                |                                                                                                    |
| Step 15 | <b>interface</b> interface-id                                                | Configures an interface type, and enters interface configuration mode.                                      |
|         | <pre>Example:<br/>Switch(config-if)# interface fastethernet 0/0/1</pre>      |                                                                                                    |
| Step 16 | switchport mode access                                                       | Configures the links to disallow trunking.                                                                  |
|         | <pre>Example:<br/>Switch(config-if)# switchport mode access</pre>            |                                                                                                    |
| Step 17 | switchport access vlan vlan-id                                               | Attaches the LWAPP AP to the Fast Ethernet interface in VLAN 15.                                            |
|         | <b>Example:</b><br>Switch(config-if)# switchport access vlan 15              |                                                                                                    |

|         | Command or Action                                                       | Purpose                                                                |
|---------|-------------------------------------------------------------------------|------------------------------------------------------------------------|
| Step 18 | <pre>interface interface-id</pre>                                       | Configures an interface type, and enters interface configuration mode. |
|         | <pre>Example:<br/>Switch(config-if)# interface fastethernet 0/0/2</pre> |                                                                        |
| Step 19 | switchport mode access                                                  | Configures the links to disallow trunking.                             |
|         | <b>Example:</b><br>Switch(config-if)# switchport mode access            |                                                                        |
| Step 20 | switchport access vlan vlan-id                                          | Attaches the LWAPP AP to the Fast Ethernet interface in VLAN 16.       |
|         | <b>Example:</b><br>Switch(config-if)# switchport access vlan 16         |                                                                        |

# **Configuring Integrated Routing and Bridging**

For clients in two different bridge groups, you must enable integrated routing and bridging (IRB) on the router so that the clients can communicate with each other through the Bridge-Group Virtual Interface (BVI) in their respective bridge groups.

#### **SUMMARY STEPS**

- 1. enable
- 2. configure terminal
- **3. interface** *type slot/port*
- 4. bridge-group bridge-group
- 5. interface type slot/port
- 6. bridge-group bridge-group
- 7. interface type slot/port
- 8. ip address *ip*-address mask
- 9. load-interval seconds
- 10. interface integrated-service-engine *slot/port*
- 11. ip address ip-address mask
- 12. interface integrated-service-engine *slot/port*
- 13. encapsulation dot1q vlan-id
- 14. bridge-group bridge-group
- 15. interface integrated-service-engine *slot/port*
- 16. encapsulation dot1q vlan-id
- **17. bridge-group** *bridge-group*
- 18. bridge irb
- **19.** bridge bridge-group route protocol
- 20. bridge bridge-group route protocol

- **21.** interface bvi *bridge-group*
- **22. ip address** *ip*-*address mask*
- **23.** interface bvi *bridge-group*
- 24. ip address *ip*-address mask

#### **DETAILED STEPS**

|        | Command or Action                                                               | Purpose                                                                                       |
|--------|---------------------------------------------------------------------------------|-----------------------------------------------------------------------------------------------|
| Step 1 | enable                                                                          | Enters privileged EXEC mode.                                                                  |
|        | <b>Example:</b><br>Switch# enable                                               |                                                                                               |
| Step 2 | configure terminal                                                              | Enters global configuration mode.                                                             |
|        | <b>Example:</b><br>Switch# configure terminal                                   |                                                                                               |
| Step 3 | <pre>interface type slot/port</pre>                                             | Configures an interface type, and enters interface configuration mode.                        |
|        | <pre>Example:     Router(config)# interface gigabitethernet 0/0</pre>           |                                                                                               |
| Step 4 | bridge-group bridge-group                                                       | Assigns an interface to a bridge group. The bridge group must be an integer between 1 and 63. |
|        | <b>Example:</b><br>Router(config-if)# bridge-group 15                           |                                                                                               |
| Step 5 | <pre>interface type slot/port</pre>                                             | Configures an interface type, and enters interface configuration mode.                        |
|        | <b>Example:</b><br>Router(config-if)# interface vlan 16                         |                                                                                               |
| Step 6 | bridge-group bridge-group                                                       | Assigns an interface to a bridge group. The bridge group must be an integer between 1 and 63. |
|        | <b>Example:</b><br>Router(config-if)# bridge-group 16                           |                                                                                               |
| Step 7 | <pre>interface type slot/port</pre>                                             | Configures an interface type, and enters interface configuration mode.                        |
|        | <b>Example:</b><br>Router(config-if)# interface vlan 100                        |                                                                                               |
| Step 8 | <b>ip address</b> ip-address mask                                               | Does not set a primary or secondary IP address for an interface.                              |
|        | <b>Example:</b><br>Router(config-if)# ip address 192.168.100.1<br>255.255.255.0 |                                                                                               |

|         | Command or Action                                                                         | Purpose                                                                                                    |
|---------|-------------------------------------------------------------------------------------------|----------------------------------------------------------------------------------------------------|
| Step 9  | load-interval seconds                                                                     | Specifies the length of time to be used for calculating the average load for an interface.                                                                 |
|         | <b>Example:</b><br>Router(config-if)# load-interval 30                                    |                                                                                                    |
| Step 10 | interface integrated-service-engine <i>slot/port</i>                                      | Enters interface configuration mode, and specifies an interface for configuration.                                                                         |
|         | <b>Example:</b><br>Router(config-if)# interface<br>integrated-service-engine 1/0          |                                                                                                    |
| Step 11 | <b>ip address</b> ip-address mask                                                         | Does not set a primary or secondary IP address for an interface.                                                                                           |
|         | <b>Example:</b><br>Router(config-if)# ip address 192.168.99.254<br>255.255.255.0          |                                                                                                    |
| Step 12 | interface integrated-service-engine <i>slot/port</i>                                      | Enters interface configuration mode, and specifies an interface for configuration.                                                                         |
|         | <pre>Example:<br/>Router(config-if)# interface<br/>integrated-service-engine 1/0.15</pre> |                                                                                                    |
| Step 13 | encapsulation dotlq vlan-id                                                               | Enables IEEE 802.1q encapsulation of traffic on a specified subinterface in a VLAN.                                                                        |
|         | <b>Example:</b><br>Router(config-if)# encapsulation dot1q 15                              |                                                                                                    |
| Step 14 | bridge-group bridge-group                                                                 | Assigns an interface to a bridge group. The bridge group must be an integer between 1 and 63.                                                              |
|         | Example:<br>Router(config-if)# bridge-group 15                                            |                                                                                                    |
| Step 15 | interface integrated-service-engine <i>slot/port</i>                                      | Enters interface configuration mode, and specifies an interface for configuration.                                                                         |
|         | <b>Example:</b><br>Router(config-if)# interface<br>integrated-service-engine 1/0.16       |                                                                                                    |
| Step 16 | encapsulation dotlq vlan-id                                                               | Enables IEEE 802.1q encapsulation of traffic on a specified subinterface in a VLAN.                                                                        |
|         | <b>Example:</b><br>Router(config-if)# encapsulation dot1q 16                              |                                                                                                    |
| Step 17 | bridge-group bridge-group                                                                 | Assigns an interface to a bridge group. The bridge group must be an integer between 1 and 63.                                                              |
|         | <pre>Example:<br/>Router(config-if)# bridge-group 16</pre>                                |                                                                                                    |
| Step 18 | bridge irb                                                                                | Enables Cisco IOS software to route a given protocol<br>between routed interfaces and bridge groups or to route a<br>given protocol between bridge groups. |
|         | <b>Example:</b><br>Router(config-if)# bridge irb                                          | C 1                                                                                                    |

|         | Command or Action                                                              | Purpose                                                                                                    |
|---------|--------------------------------------------------------------------------------|----------------------------------------------------------------------------------------------------|
| Step 19 | bridge bridge-group route protocol                                             | Enables the routing of a specified protocol in a specified bridge group.                                                                                                    |
|         | <b>Example:</b><br>Router(config-if)# bridge 15 route ip                       |                                                                                                    |
| Step 20 | <pre>bridge bridge-group route protocol</pre>                                  | Enables the routing of a specified protocol in a specified bridge group.                                                                                                    |
|         | <b>Example:</b><br>Router(config-if)# bridge 16 route ip                       |                                                                                                    |
| Step 21 | interface bvi bridge-group                                                     | Creates the bridge-group virtual interface (BVI) that<br>represents the specified bridge group to the routed world<br>and links the corresponding bridge group to the other |
|         | <b>Example:</b><br>Router(config-if)# interface bvi 15                         | routed interfaces.                                                                                                    |
| Step 22 | <b>ip address</b> ip-address mask                                              | Does not set a primary or secondary IP address for an interface.                                                                                                    |
|         | <b>Example:</b><br>Router(config-if)# ip address 192.168.15.1<br>255.255.255.0 |                                                                                                    |
| Step 23 | interface bvi bridge-group                                                     | Creates the bridge-group virtual interface (BVI) that<br>represents the specified bridge group to the routed world                                                          |
|         | <b>Example:</b><br>Router(config-if)# interface bvi 16                         | and links the corresponding bridge group to the other routed interfaces.                                                                                                    |
| Step 24 | <b>ip address</b> ip-address mask                                              | Does not set a primary or secondary IP address for an interface.                                                                                                    |
|         | <b>Example:</b><br>Router(config-if)# ip address 192.168.16.1<br>255.255.255.0 |                                                                                                    |

# What to Do Next

Proceed to the "Configuring Wired VLANs on the EtherSwitch Module with Wireless VLANs on the WLCM" section on page 37.

# Configuring Wired VLANs on the EtherSwitch Module with Wireless VLANs on the WLCM

The Cisco EtherSwitch module is inserted into slot 2 of the integrated services router (ISR) and a WLCM is inserted into network module slot 1 of the ISR. The Cisco EtherSwitch module is considered equivalent to an external switch connected to the ISR through a Gigabit Ethernet link.

# **Configuring the Router**

The ISR is configured as a DHCP server with several pools to serve IP addresses to the AP and AP clients.

#### **SUMMARY STEPS**

- 1. ip dhcp excluded-address low-address high-address
- 2. ip dhcp pool name
- 3. network network-number mask
- 4. default-router address
- 5. option code ascii string hex string ip address
- 6. ip dhcp pool name
- 7. network network-number mask
- 8. default-router address
- 9. ip dhcp pool name
- 10. network network-number mask
- 11. default-router address
- **12. interface** *interface-id*
- 13. ip address ip-address mask
- 14. load-interval seconds
- **15.** interface type slot/port
- **16.** encapsulation dot1q *vlan-id*
- 17. ip address ip-address mask
- **18.** interface *type slot/port*
- 19. encapsulation dot1q vlan-id
- 20. bridge-group bridge-group
- **21.** interface type slot/port
- 22. encapsulation dot1q vlan-id
- 23. bridge-group bridge-group
- 24. interface integrated-service-engine *slot/port*
- 25. ip address ip-address mask
- 26. interface integrated-service-engine *slot/port*
- 27. encapsulation dot1q vlan-id
- **28**. **bridge-group** *bridge-group*
- 29. interface integrated-service-engine slot/port
- 30. encapsulation dot1q vlan-id
- **31**. **bridge-group** *bridge-group*
- 32. bridge irb
- **33.** bridge bridge-group route protocol
- 34. bridge bridge-group route protocol
- 35. interface bvi bridge-group
- 36. ip address ip-address mask

- **37.** interface bvi *bridge-group*
- **38.** ip address *ip-address mask*

## **DETAILED STEPS**

|        | Command or Action                                                                                                    | Purpose                                                                                                    |
|--------|----------------------------------------------------------------------------------------------------|----------------------------------------------------------------------------------------------------|
| Step 1 | <pre>ip dhcp excluded-address low-address high-address Example: Router(config-if)# ip dhcp excluded-address 192.168.100.1 192.168.100.100 Router(config-if)# ip dhcp excluded-address 192.168.15.1 192.168.15.100 Router(config-if)# ip dhcp excluded-address 192.168.16.1 192.168.16.100</pre> | Specifies the IP addresses that a Dynamic Host<br>Configuration Protocol (DHCP) server should not assign<br>to DHCP clients.                                                                                                    |
| Step 2 | ip dhcp pool name                                                                                                    | Configures a DHCP address pool on a DHCP server, and<br>enters DHCP pool configuration mode.                                                                                                    |
|        | <pre>Example: Router(config-if)# ip dhcp pool lwapp-ap</pre>                                                                                                    |                                                                                                    |
| Step 3 | network network-number mask                                                                                                    | Configures the subnet number and mask for a DHCP address pool on a Cisco IOS DHCP server.                                                                                                    |
|        | <b>Example:</b><br>Router(config-if)# network 192.168.100.0<br>255.255.255.0                                                                                                    |                                                                                                    |
| Step 4 | default-router address                                                                                                    | Specifies the default router list for a DHCP client.                                                                                                    |
|        | <b>Example:</b><br>Router(config-if)# default-router 192.168.100.1                                                                                                    |                                                                                                    |
| Step 5 | option code ascii string hex string ip address                                                                                                    | Configures DHCP server options for the Cisco WLAN 1000 series AP.                                                                                                    |
|        | Example:<br>Router(config-if)# option 43 ascii 192.168.99.24                                                                                                    | Note To use the option command to configure DHCP<br>server options on the Cisco WLAN 1100 series<br>and Cisco 1200 series APs, use the option<br>command and specifying the hex string. For<br>complete information about configuring DHCP<br>on Cisco WLCM products, see the <i>Cisco 440X</i><br><i>Series Wireless LAN Controllers Deployment</i><br><i>Guide</i> at the following URL:<br>http://www.cisco.com/en/US/docs/wireless/tech<br>nology/controller/deployment/guide/dep.html |
| Step 6 | ip dhcp pool name                                                                                                    | Configures a DHCP address pool on a DHCP server, and enters DHCP pool configuration mode.                                                                                                    |
|        | <b>Example:</b><br>Router(config-if)# ip dhcp pool vlan-15                                                                                                    |                                                                                                    |

|         | Command or Action                                                                | Purpose                                                                                    |  |
|---------|----------------------------------------------------------------------------------|--------------------------------------------------------------------------------------------|--|
| Step 7  | <b>network</b> network-number mask                                               | Configures the subnet number and mask for a DHCP address pool on a Cisco IOS DHCP server.  |  |
|         | <b>Example:</b><br>Router(config-if)# network 192.168.15.0<br>255.255.255.0      |                                                                                            |  |
| Step 8  | default-router address                                                           | Specifies the default router list for a DHCP client.                                       |  |
|         | <b>Example:</b><br>Router(config-if)# default-router 192.168.15.1                |                                                                                            |  |
| Step 9  | ip dhcp pool name                                                                | Configures a DHCP address pool on a DHCP server, and enters DHCP pool configuration mode.  |  |
|         | <b>Example:</b><br>Router(config-if)# ip dhcp pool vlan-16                       |                                                                                            |  |
| Step 10 | <b>network</b> network-number mask                                               | Configures the subnet number and mask for a DHCP address pool on a Cisco IOS DHCP server.  |  |
|         | <b>Example:</b><br>Router(config-if)# network 192.168.16.0<br>255.255.255.0      |                                                                                            |  |
| Step 11 | default-router address                                                           | Specifies the default router list for a DHCP client.                                       |  |
|         | <b>Example:</b><br>Router(config-if)# default-router 192.168.16.1                |                                                                                            |  |
| Step 12 | <pre>interface interface-id</pre>                                                | Configures an interface type, and enters interface configuration mode.                     |  |
|         | <pre>Example:<br/>Switch(config-if)# interface gigabitethernet 2/0</pre>         |                                                                                            |  |
| Step 13 | <b>ip address</b> ip-address mask                                                | Does not set a primary or secondary IP address for an interface.                           |  |
|         | Example:<br>Router(config-if)# ip address 20.0.0.1<br>255.255.255.0              |                                                                                            |  |
| Step 14 | load-interval seconds                                                            | Specifies the length of time to be used for calculating the average load for an interface. |  |
|         | <b>Example:</b><br>Router(config-if)# load-interval 30                           |                                                                                            |  |
| Step 15 | <pre>interface interface-id</pre>                                                | Configures an interface type, and enters interface configuration mode.                     |  |
|         | <pre>Example:<br/>Switch(config-if)# interface gigabitethernet<br/>2/0.100</pre> |                                                                                            |  |
| Step 16 | encapsulation dotlq vlan-id                                                      | Enables IEEE 802.1q encapsulation of traffic on a specified subinterface in a VLAN.        |  |
|         | Example:                                                                         |                                                                                            |  |
|         | Router(config-if)# encapsulation dot1g 100                                       |                                                                                            |  |

|         | Command or Action                                                                      | Purpose                                                                                       |  |
|---------|----------------------------------------------------------------------------------------|-----------------------------------------------------------------------------------------------|--|
| Step 17 | <b>ip address</b> ip-address mask                                                      | Does not set a primary or secondary IP address for an interface.                              |  |
|         | <b>Example:</b><br>Router(config-if)# ip address 192.168.100.1<br>255.255.255.0        |                                                                                               |  |
| Step 18 | <pre>interface interface-id</pre>                                                      | Configures an interface type, and enters interface configuration mode.                        |  |
|         | <pre>Example:<br/>Switch(config-if)# interface gigabitethernet<br/>2/0.15</pre>        |                                                                                               |  |
| Step 19 | encapsulation dotlg vlan-id                                                            | Enables IEEE 802.1q encapsulation of traffic on a specified subinterface in a VLAN.           |  |
|         | <b>Example:</b><br>Router(config-if)# encapsulation_dot1g_15                           |                                                                                               |  |
| Step 20 | bridge-group bridge-group                                                              | Assigns an interface to a bridge group. The bridge group must be an integer between 1 and 63. |  |
|         | Example:                                                                               |                                                                                               |  |
| Step 21 | interface interface-id                                                                 | Configures an interface type, and enters interface configuration mode.                        |  |
|         | <b>Example:</b><br>Switch(config-if)# interface gigabitethernet<br>2/0.16              |                                                                                               |  |
| Step 22 | encapsulation dotlg vlan-id                                                            | Enables IEEE 802.1q encapsulation of traffic on a specified subinterface in a VLAN.           |  |
|         | <b>Example:</b><br>Router(config-if)# encapsulation dot1q 16                           |                                                                                               |  |
| Step 23 | bridge-group bridge-group                                                              | Assigns an interface to a bridge group. The bridge group must be an integer between 1 and 63. |  |
|         | <b>Example:</b><br>Router(config-if)# bridge-group 16                                  |                                                                                               |  |
| Step 24 | interface integrated-service-engine slot/port                                          | Enters interface configuration mode, and specifies an interface for configuration.            |  |
|         | <pre>Example:<br/>Router(config-if)# interface<br/>integrated-service-engine 1/0</pre> |                                                                                               |  |
| Step 25 | <b>ip address</b> ip-address mask                                                      | Does not set a primary or secondary IP address for an interface.                              |  |
|         | <b>Example:</b><br>Router(config-if)# ip address 192.168.99.254<br>255.255.255.0       |                                                                                               |  |
| Step 26 | interface integrated-service-engine slot/port                                          | Enters interface configuration mode, and specifies an interface for configuration.            |  |
|         | <b>Example:</b><br>Router(config-if)# interface<br>integrated-service-engine 1/0.15    |                                                                                               |  |

|         | Command or Action                                                                         | Purpose                                                                                                    |  |
|---------|-------------------------------------------------------------------------------------------|----------------------------------------------------------------------------------------------------|--|
| Step 27 | encapsulation dotlg vlan-id                                                               | Enables IEEE 802.1q encapsulation of traffic on a specified subinterface in a VLAN.                                                                                         |  |
|         | <b>Example:</b><br>Router(config-if)# encapsulation dot1q 15                              |                                                                                                    |  |
| Step 28 | bridge-group bridge-group                                                                 | Assigns an interface to a bridge group. The bridge group must be an integer between 1 and 63.                                                                               |  |
|         | <pre>Example:<br/>Router(config-if)# bridge-group 15</pre>                                |                                                                                                    |  |
| Step 29 | interface integrated-service-engine slot/port                                             | Enters interface configuration mode, and specifies an interface for configuration.                                                                                          |  |
|         | <pre>Example:<br/>Router(config-if)# interface<br/>integrated-service-engine 1/0.16</pre> |                                                                                                    |  |
| Step 30 | encapsulation dotlq vlan-id                                                               | Enables IEEE 802.1q encapsulation of traffic on a specified subinterface in a VLAN.                                                                                         |  |
|         | <pre>Example:<br/>Router(config-if)# encapsulation dotlg 16</pre>                         |                                                                                                    |  |
| Step 31 | bridge-group bridge-group                                                                 | Assigns an interface to a bridge group. The bridge group<br>must be an integer between 1 and 63.                                                                            |  |
|         | Example:<br>Router(config-if)# bridge-group 16                                            |                                                                                                    |  |
| Step 32 | bridge irb                                                                                | Enables Cisco IOS software to route a given protocol<br>between routed interfaces and bridge groups or to route a<br>given protocol between bridge groups.                  |  |
|         | <b>EXAMPIC:</b><br>Router(config-if)# bridge irb                                          |                                                                                                    |  |
| Step 33 | bridge bridge-group route protocol                                                        | Enables the routing of a specified protocol in a specified bridge group.                                                                                                    |  |
|         | <pre>Example:<br/>Router(config-if)# bridge 15 route ip</pre>                             |                                                                                                    |  |
| Step 34 | bridge bridge-group route protocol                                                        | Enables the routing of a specified protocol in a specified bridge group.                                                                                                    |  |
|         | <b>Example:</b><br>Router(config-if)# bridge 16 route ip                                  |                                                                                                    |  |
| Step 35 | interface bvi bridge-group                                                                | Creates the bridge-group virtual interface (BVI) that<br>represents the specified bridge group to the routed world<br>and links the corresponding bridge group to the other |  |
|         | <pre>Example:<br/>Router(config-if)# interface bvi 15</pre>                               | routed interfaces.                                                                                                    |  |
| Step 36 | <b>ip address</b> ip-address mask                                                         | Does not set a primary or secondary IP address for an interface.                                                                                                    |  |
|         | <b>Example:</b><br>Router(config-if)# ip address 192.168.15.1<br>255.255.255.0            |                                                                                                    |  |

|         | Command or Action                                           | Purpose                                                                                                    |  |
|---------|-------------------------------------------------------------|----------------------------------------------------------------------------------------------------|--|
| Step 37 | interface bvi bridge-group                                  | Creates the BVI that represents the specified bridge group to the routed world and links the corresponding |  |
|         | Example:                                                    | bridge group to the other routed interfaces.                                                               |  |
|         | Router(config-if)# interface bvi 16                         |                                                                                                    |  |
| Step 38 | <b>ip address</b> ip-address mask                           | Does not set a primary or secondary IP address for an interface.                                           |  |
|         | Example:                                                    |                                                                                                    |  |
|         | Router(config-if)# ip address 192.168.16.1<br>255.255.255.0 |                                                                                                    |  |

## **Configuring the EtherSwitch Network Module**

Open a session from the ISR to the EtherSwitch network module using the **service-module session** command. When a session from the ISR to the EtherSwitch network module is open, perform the following steps.

#### **SUMMARY STEPS**

- 1. enable
- 2. configure terminal
- 3. interface interface-id
- 4. switchport trunk encapsulation dot1q
- 5. switchport mode trunk
- **6. interface** *interface-id*
- 7. switchport access vlan vlan-id
- 8. switchport mode access
- 9. switchport access vlan vlan-id
- 10. switchport mode access
- 11. switchport access vlan vlan-id
- 12. switchport mode access

### **DETAILED STEPS**

|        | Command or Action                             | Purpose                           |  |
|--------|-----------------------------------------------|-----------------------------------|--|
| Step 1 | enable                                        | Enters privileged EXEC mode.      |  |
|        | <b>Example:</b><br>Switch# enable             |                                   |  |
| Step 2 | configure terminal                            | Enters global configuration mode. |  |
|        | <b>Example:</b><br>Switch# configure terminal |                                   |  |

|         | Command or Action                                                              | Purpose                                                                                                    |  |
|---------|--------------------------------------------------------------------------------|----------------------------------------------------------------------------------------------------|--|
| Step 3  | interface interface-id                                                         | Configures an interface type, and enters interface configuration mode.                                       |  |
|         | <pre>Example:<br/>Switch(config-if)# interface gigabitethernet<br/>1/0/2</pre> |                                                                                                    |  |
| Step 4  | switchport trunk encapsulation dot1q                                           | Causes a port configured as a switched interface to<br>encapsulate in IEEE 802.1Q trunking format regardless |  |
|         | <b>Example:</b><br>Switch(config-if)# switchport trunk encapsulation dotlq     | of its default trunking format in trunking mode.                                                             |  |
| Step 5  | switchport mode trunk                                                          | Enables trunking to a device that does not support<br>Dynamic Trunking Protocol (DTP).                       |  |
|         | <pre>Example:<br/>Switch(config-if)# switchport mode trunk</pre>               |                                                                                                    |  |
| Step 6  | <b>interface</b> interface-id                                                  | Configures an interface type, and enters interface configuration mode.                                       |  |
|         | <b>Example:</b><br>Switch(config-if)# interface fastethernet 1/0/1             |                                                                                                    |  |
| Step 7  | switchport access vlan vlan-id                                                 | Attaches the Lightweight Access Point Protocol<br>(LWAPP) AP to the Fast Ethernet interface in VLAN<br>100.  |  |
|         | Switch(config-if)# switchport access vlan 15                                   |                                                                                                    |  |
| Step 8  | switchport mode access                                                         | Configures the links to disallow trunking.                                                                   |  |
|         | <b>Example:</b><br>Switch(config-if)# switchport mode access                   |                                                                                                    |  |
| Step 9  | switchport access vlan vlan-id                                                 | Attaches the LWAPP AP to the Fast Ethernet interface in VLAN 100.                                            |  |
|         | <pre>Example:<br/>Switch(config-if)# switchport access vlan 16</pre>           |                                                                                                    |  |
| Step 10 | switchport mode access                                                         | Configures the links to disallow trunking.                                                                   |  |
|         | <b>Example:</b><br>Switch(config-if)# switchport mode access                   |                                                                                                    |  |
| Step 11 | switchport access vlan vlan-id                                                 | Attaches the LWAPP AP to the Fast Ethernet interface in VLAN 100.                                            |  |
|         | <b>Example:</b><br>Switch(config-if)# switchport access vlan 100               |                                                                                                    |  |
| Step 12 | switchport mode access                                                         | Configures the links to disallow trunking.                                                                   |  |
|         | <b>Example:</b><br>Switch(config-if)# switchport mode access                   |                                                                                                    |  |

## What to Do Next

Proceed to the "Upgrading the Cisco WLCM Software" section on page 45.

# **Upgrading the Cisco WLCM Software**

To upgrade the controller software, use the CLI to complete these steps.

## **Restrictions**

- Make sure that you have a TFTP server available for the operating system software download.
- You must first download the desired operating system software update file from the Cisco.com website to the default directory on your TFTP server.

#### **SUMMARY STEPS**

- 1. ping server-ip-address
- 2. transfer download start
- 3. transfer download mode tftp
- 4. transfer download datatype code
- 5. transfer download serverip tftp-server-ip-address
- 6. transfer download filename filename
- 7. transfer download path relative-tftp-server-path-to-file
- 8. transfer download start
- 9. reset system

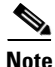

The argument *slot* indicates the number of the router chassis slot for the module. The argument *port* indicates the number of the daughter card on the module. For a Cisco WLCM, always use 0. For more information about interfaces, see the "Understanding Interfaces on the Cisco WLCM" section on page 7.

For information about module slot locations and numbering on Cisco routers, see the *Cisco Network Modules Hardware Installation Guide* at the following URL:

http://www.cisco.com/en/US/products/hw/modules/ps2797/prod\_installation\_guides\_list.html

After the WLCM software has been successfully upgraded, enter the **reset system** command to reboot the Cisco WLCM and run the new code.

## **DETAILED STEPS**

| Command or Action |                                                                    | Purpose                                                                                                    |  |
|-------------------|--------------------------------------------------------------------|----------------------------------------------------------------------------------------------------|--|
| Step 1            | <pre>ping server-ip-address</pre>                                  | Verifies that the controller can contact the TFTP server.                                                                                        |  |
|                   | <b>Example:</b><br>WLCM> ping 192.0.2.24                           |                                                                                                    |  |
| Step 2            | transfer download start                                            | Begins the file transfer process.                                                                                                    |  |
|                   | <b>Example:</b><br>WLCM> transfer download start                   | <b>Note</b> Answer <b>n</b> to the prompt to view the current download settings.                                                                 |  |
| Step 3            | transfer download mode tftp                                        | Sets the mode to TFTP.                                                                                                    |  |
| Stor 4            | Example:<br>WLCM> transfer download mode tftp                      |                                                                                                    |  |
| Step 4            | transfer download datatype code                                    | Sets the data type code.                                                                                                    |  |
|                   | <b>Example:</b><br>WLCM> transfer download datatype code           |                                                                                                    |  |
| Step 5            | <b>transfer download serverip</b><br><i>tftp-server-ip-address</i> | Sets the IP address of the TFTP server.                                                                                                    |  |
|                   | <b>Example:</b><br>WLCM> transfer download serverip 192.168.88.5   |                                                                                                    |  |
| Step 6            | transfer download filename filename                                | Sets the filename to download.                                                                                                    |  |
|                   | <b>Example:</b><br>WLCM> transfer download filename anyname        |                                                                                                    |  |
| Step 7            | transfer download path                                             | Sets the relative TFTP path.                                                                                                    |  |
|                   | Example:<br>WLCM> transfer download path C:/                       | Note All TFTP servers require the full pathname. For example, in Windows, the path is C:\TFTP-Root. (In UNIX, forward slashes (/) are required.) |  |
| Step 8            | transfer download start                                            | Allows you to view the updated settings.                                                                                                    |  |
|                   | <b>Example:</b><br>WLCM> transfer download start                   | <b>Note</b> Answer <b>y</b> to the prompt to confirm the current download settings and to start the operating system code download.              |  |
| Step 9            | reset system                                                       | Saves the code update to NVRAM and reboots the Cisco WLCM.                                                                                       |  |
|                   | <b>Example:</b><br>WLCM> reset system                              |                                                                                                    |  |

Configuring the Cisco Wireless Controller Network Module on a Cisco Router, Cisco IOS Release 12.4(15)T

# **Configuration Examples for Using the reset system Command**

#### Sample Output for the reset system Command

This example shows what appears when you enter the **reset system** command:

WLCM> reset system The system has unsaved changes. Would you like to save them now? (y/n)  ${\bf y}$ 

# What to Do Next

Proceed to the "Saving Configurations" section on page 47.

# **Saving Configurations**

Controllers contain two kinds of memory: volatile RAM and nonvolatile RAM (NVRAM). At any time, you can save the configuration changes from active volatile RAM to NVRAM.

#### SUMMARY STEPS

- 1. clear configuration
- 2. reset system

#### **DETAILED STEPS**

|        | Command or Action                            | Purpose                                                                                                    |
|--------|----------------------------------------------|----------------------------------------------------------------------------------------------------|
| Step 1 | clear configuration                          | Resets the configuration data to the factory defaults.                                                                             |
|        | <b>Example:</b><br>WLCM> clear configuration |                                                                                                    |
| Step 2 | reset system                                 | Prompts you to confirm that you want to save the configuration changes before the controller reboots.                              |
|        | <b>Example:</b><br>WLCM> reset system        | <b>Note</b> Because you are resetting the configuration data to the factory defaults, do not save the configuration when prompted. |

# What to Do Next

Proceed to the "Erasing and Resetting the WLCM Configuration" section on page 47.

# **Erasing and Resetting the WLCM Configuration**

To reboot the Cisco WLCM and restore it to the factory defaults, perform the following steps.

<u>Note</u>

For complete information about password recovery procedures, see the *Password Recovery Procedure for the Wireless LAN Controller Module (WLCM) and Wireless Services Module* (*WiSM*) document at the following URL:

http://www.cisco.com/en/US/products/ps6308/products\_password\_recovery09186a008071faa7 .shtml

#### **SUMMARY STEPS**

- 1. reset system
- 2. recover configuration

### **DETAILED STEPS**

|        | Command or Action                              | Purpose                                                                                                    |
|--------|------------------------------------------------|----------------------------------------------------------------------------------------------------|
| Step 1 | reset system                                   | Prompts you to confirm that you want to save the configuration changes before the controller reboots.             |
|        | <b>Example:</b><br>WLCM> reset system          |                                                                                                    |
| Step 2 | recover configuration                          | Prompts you to enter a username. After you enter the username, the factory default configuration is restored. The |
|        | <b>Example:</b><br>WLCM> recover configuration | Cisco WLCM reboots, and the configuration wizard starts automatically.                                            |

# **Additional References**

# **Related Documents**

| Related Topic                                                                                              | Document Title                                    |
|----------------------------------------------------------------------------------------------------|---------------------------------------------------|
| Hardware installation instructions for the Cisco<br>Wireless LAN controller module NM-AIR-WLC6<br>solution | Connecting Cisco Wireless LAN Controller Modules  |
| Hardware installation instructions for modules                                                             | Cisco Network Modules Hardware Installation Guide |
| General information about voice configuration and command reference                                        | Cisco IOS Voice Command Reference                 |
| Software configuration information for the<br>Cisco WLCM                                                   | Cisco Wireless LAN Solution Product Guide         |
| CLI command information for the Cisco WLCM                                                                 | Cisco Wireless LAN Controller Command Reference   |

# **Technical Assistance**

| Description                                                                                                    | Link                                               |
|----------------------------------------------------------------------------------------------------|----------------------------------------------------|
| Technical Assistance Center (TAC) home page,<br>containing 30,000 pages of searchable technical<br>content, including links to products, technologies,<br>solutions, technical tips, and tools. Registered<br>Cisco.com users can log in from this page to access<br>even more content. | http://www.cisco.com/public/support/tac/home.shtml |

# **Commands at a Glance**

This section documents new and modified commands only.

#### **New Commands**

- interface integrated-service-engine, page 51
- service-module integrated-service-engine, page 52
- show controllers integrated-service-engine, page 53
- show interfaces integrated-service-engine, page 54

# interface integrated-service-engine

To configure the Cisco wireless LAN controller network module (WLCM) interface with dot1q encapsulation on the router, use the **interface integrated-service-engine** command.

interface integrated-service-engine *slot/unit* 

| Syntax Description                                                                                                    | slot/unit          | Specifies the router slot and unit numbers for the WLCM.                                                                                                    |
|----------------------------------------------------------------------------------------------------|--------------------|----------------------------------------------------------------------------------------------------|
| Defaults                                                                                                    | None               |                                                                                                    |
| Command Modes                                                                                                    | Global configurati | on                                                                                                    |
| Command History                                                                                                    | Release            | Modification                                                                                                    |
|                                                                                                    | 12.4(15)T          | This command was introduced.                                                                                                    |
| Examples       The following example shows how to create dot1Q virtu interface integrated-service-engine command:         Router(config)# interface integrated-service-engine command:       Router(config-if)# exit         Router(config)# interface integrated-service-engine command:       Router(config)# interface integrated-service-engine command:         Interface       Interface integrated-service-engine command:       Router(config)# interface integrated-service-engine command:         Router(config)=subif)# exit       Router(config-subif)# encapsulation dot1q 10       If the interface doesn't support baby giant frame maximum mtu of the interface has to be reduced by bytes on both sides of the connection to properly transmit or receive large packets. Please refer t documentation on configuring IEEE 802.1Q vLANs.         Router(config-subif)# end |                    | <pre>mple shows how to create dot1Q virtual LAN (VLAN) subinterfaces under the<br/>interface integrated-service-engine 1/0<br/>)# exit<br/>interface integrated-service-engine 1/0.10<br/>bif)# encapsulation dot1q 10<br/>e doesn't support baby giant frames<br/>he interface has to be reduced by 4<br/>des of the connection to properly<br/>eive large packets. Please refer to<br/>a configuring IEEE 802.1Q vLANS.<br/>bbif)# end</pre> |

**Related Commands** show interfaces integrated-service-engine

# service-module integrated-service-engine

To configure the Cisco wireless LAN controller network module (WLCM) network module from the router, use the **service-module integrated-service-engine** command in global configuration mode.

service-module integrated-service-engine slot/port {default-boot | reload | reset | session |
 shutdown | statistics | status}

| Syntax Description | slot/port                                                                                                    | Specifies the router slot and port numbers.                       |  |
|--------------------|----------------------------------------------------------------------------------------------------|-------------------------------------------------------------------|--|
|                    | default-boot                                                                                                    | Sets or clears the default boot loader image for the next reboot. |  |
|                    | reload                                                                                                    | Reloads the WLCM.                                                 |  |
|                    | reset                                                                                                    | Resets the WLCM.                                                  |  |
|                    | session                                                                                                    | Opens a session to the WLCM.                                      |  |
|                    | shutdown                                                                                                    | Shuts down the WLCM.                                              |  |
|                    | statistics                                                                                                    | Shows statistics.                                                 |  |
|                    | status                                                                                                    | Displays information about the WLCM.                              |  |
| Defaults           | None                                                                                                    |                                                                   |  |
| Command Modes      | Global configuratio                                                                                                    | n                                                                 |  |
| Command History    | Release                                                                                                    | Modification                                                      |  |
|                    | 12.4(15)T                                                                                                    | This command was introduced.                                      |  |
| Usage Guidelines   | If the Cisco WLCM has no prior configuration, the configuration wizard is automatically invoked. You cannot bypass the configuration wizard. Through the CLI, you must provide the information at the prompts provided. |                                                                   |  |
| Examples           | The following example shows how to clear the existing session on the WLCM:                                                                                                    |                                                                   |  |
|                    | Router# <b>service-module integrated-service-engine</b> 1/0<br>Router# Trying 192.0.2.254, 2066 Open                                                                                                    |                                                                   |  |
|                    | User:                                                                                                    |                                                                   |  |

# show controllers integrated-service-engine

To show the Cisco wireless LAN controller network module (WLCM) on the router, use the **show controllers integrated-service-engine** command in privileged EXEC mode.

show controllers integrated-service-engine *slot/unit* 

| Syntax Description | slot/unit                                                                                                    | Specifies the router slot and unit numbers for the WLCM. |  |
|--------------------|----------------------------------------------------------------------------------------------------|----------------------------------------------------------|--|
| Defaults           | None                                                                                                    |                                                          |  |
| Command Modes      | Privileged EXEC                                                                                                    |                                                          |  |
| Command History    | Release                                                                                                    | Modification                                             |  |
|                    | 12.4(15)T                                                                                                    | This command was introduced.                             |  |
| Examples           | The following example shows how to display interface information for the WLCM:                                                                                                    |                                                          |  |
|                    | Interface integrated-service-engine 1/0<br>Hardware is Intel 82559 FastEthernet<br>IDB: 67796B08, FASTSEND: 60E073CC, MCI_INDEX: 0                                                                               |                                                          |  |
|                    | <pre>INSTANCE=0x67797BE8 Rx Ring entries = 64 Rx Shadow = 0x67797ED0 Rx Ring = 0x2DCC1840 Rx Ring Head = 5 Rx Ring Last = 4 Rx Buffer Descr = 0x2DCC3040 Rx Buffer Descr Head = 5 Rx Buffer Descr Last = 4</pre> |                                                          |  |
|                    | (cont)                                                                                                    |                                                          |  |
|                    | Receive All Multicasts = enabled<br>Receive Promiscuous = disabled<br>Loopback Mode = disabled                                                                                                    |                                                          |  |
|                    | Module Reset Statistics:<br>CLI reset count = 0<br>CLI reload count = 0<br>Registration request timeout reset count = 0<br>Error recovery timeout reset count = 0<br>Module registration count = 1               |                                                          |  |

# show interfaces integrated-service-engine

To show the Cisco wireless LAN controller network module (WLCM) interfaces on the router, use the **show interfaces integrated-service-engine** command in privileged EXEC mode.

show interfaces integrated-service-engine slot/unit {aaa | accounting | counters | crb |
dampening | description | etherchannel | irb | mac-accounting | mpls-exp | precedence |
pruning | rate-limit | stats | status | summary | switching | switchport | trunk}

| Syntax Description | slot/unit                                                                                       | Specifies the router slot and unit numbers.                          |  |
|--------------------|-------------------------------------------------------------------------------------------------|----------------------------------------------------------------------|--|
|                    | aaa                                                                                             | Shows the dot11 aaa information.                                     |  |
|                    | accounting                                                                                      | Shows the interface accounting information.                          |  |
|                    | counters                                                                                        | Shows the interface counters.                                        |  |
|                    | crb                                                                                             | Shows the interface routing and bridging information.                |  |
|                    | dampening                                                                                       | Shows the interface dampening information.                           |  |
|                    | description                                                                                     | Shows the interface description.                                     |  |
|                    | etherchannel                                                                                    | Shows the interface Ethernet channel information.                    |  |
|                    | irb                                                                                             | Shows the interface routing and bridging information.                |  |
|                    | mac-accounting                                                                                  | Shows the interface MAC accounting information.                      |  |
|                    | mpls-exp                                                                                        | Shows the interface MPLS experimental accounting information.        |  |
|                    | precedence                                                                                      | Shows the interface precedence accounting information.               |  |
|                    | pruning                                                                                         | Shows the interface trunk VTP pruning information.                   |  |
|                    | rate-limit                                                                                      | Shows the interface rate-limit information.                          |  |
|                    | stats                                                                                           | Shows the interface in and out packets and octets by switching path. |  |
|                    | status                                                                                          | Shows the interface line status.                                     |  |
|                    | summary                                                                                         | Shows the interface summary.                                         |  |
|                    | switching                                                                                       | Shows the interface switching.                                       |  |
|                    | switchport                                                                                      | Shows the interface switchport information.                          |  |
|                    | trunk                                                                                           | Shows the interface trunk information.                               |  |
| Defaulto           | Nama                                                                                            |                                                                      |  |
| Delauits           | none                                                                                            |                                                                      |  |
| Command Modes      | Privileged EXEC                                                                                 |                                                                      |  |
| Command History    | Release                                                                                         | Modification                                                         |  |
| •                  | 12.4(15)T                                                                                       | This command was introduced.                                         |  |
|                    |                                                                                                 |                                                                      |  |
| Examples           | The following example shows how to read the interface information about the WLCM in the router: |                                                                      |  |
|                    | Router# show interfaces integrated-service-engine 1/0                                           |                                                                      |  |

```
integrated-service-engine 1/0 is up, line protocol is up
 Hardware is I82559FE, address is 0005.9a3d.7450 (bia 0005.9a3d.7450)
  Internet address is 30.0.0.1/24
 MTU 1500 bytes, BW 100000 Kbit, DLY 100 usec,
    reliability 255/255, txload 1/255, rxload 1/255
 Encapsulation 802.1Q Virtual LAN, Vlan ID 1., loopback not set
 Keepalive set (10 sec)
  Full-duplex, 100Mb/s, 100BaseTX/FX
 ARP type: ARPA, ARP Timeout 04:00:00
 Last input 00:00:05, output 00:00:03, output hang never
 Last clearing of "show interface" counters never
  Input queue: 0/75/0/0 (size/max/drops/flushes); Total output drops: 0
  Queueing strategy: fifo
  Output queue: 0/40 (size/max)
  5 minute input rate 0 bits/sec, 0 packets/sec
  5 minute output rate 0 bits/sec, 0 packets/sec
    2400779 packets input, 143127299 bytes
    Received 2349587 broadcasts, 0 runts, 0 giants, 0 throttles
     0 input errors, 0 CRC, 0 frame, 0 overrun, 0 ignored
    0 watchdog
    0 input packets with dribble condition detected
    468232 packets output, 106333102 bytes, 0 underruns
     0 output errors, 0 collisions, 3 interface resets
    0 babbles, 0 late collision, 0 deferred
     0 lost carrier, 1 no carrier
     0 output buffer failures, 0 output buffers swapped out
```

**Related Commands** interface integrated-service-engine

```
Cisco IOS Release 12.4(15)T
```

CCVP, the Cisco logo, and the Cisco Square Bridge logo are trademarks of Cisco Systems, Inc.; Changing the Way We Work, Live, Play, and Learn is a service mark of Cisco Systems, Inc.; and Access Registrar, Aironet, BPX, Catalyst, CCDA, CCDP, CCIE, CCIP, CCNA, CCNP, CCSP, Cisco, the Cisco Certified Internetwork Expert logo, Cisco IOS, Cisco Press, Cisco Systems, Cisco Systems Capital, the Cisco Systems logo, Cisco Unity, Enterprise/Solver, EtherChannel, EtherFast, EtherSwitch, Fast Step, Follow Me Browsing, FormShare, GigaDrive, HomeLink, Internet Quotient, IOS, iPhone, IP/TV, iQ Expertise, the iQ logo, iQ Net Readiness Scorecard, iQuick Study, LightStream, Linksys, MeetingPlace, MGX, Networking, and TransPath are registered trademarks of Cisco Systems, Inc., and/or its affiliates in the United States and certain other countries.

All other trademarks mentioned in this document or Website are the property of their respective owners. The use of the word partner does not imply a partnership relationship between Cisco and any other company. (0705R)

Any Internet Protocol (IP) addresses used in this document are not intended to be actual addresses. Any examples, command display output, and figures included in the document are shown for illustrative purposes only. Any use of actual IP addresses in illustrative content is unintentional and coincidental.

© 2007 Cisco Systems, Inc. All rights reserved